# SignAnimating 1-Techniques

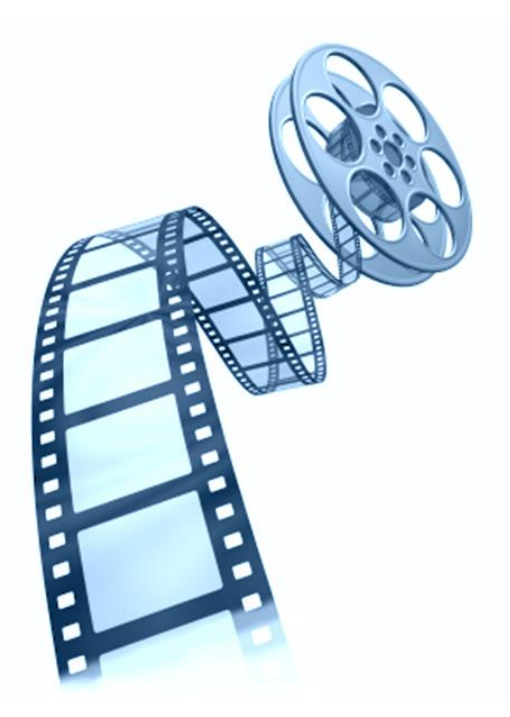

By André Lemyre

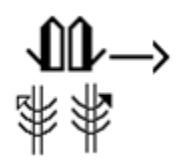

SignAnimating. 1-Techniques

By André Lemyre

andre-andre@hotmail.ca

Montreal, Quebec, Canada

First Edition

©2014-07-09

This book was prepared with SignWriter Studio<sup>TM</sup> version 1.2.2 © 2009 created by Jonathan Duncan. It can be downloaded at <u>http://signwriterstudio.com/</u>

This manual is posted on the web: http://www.signwriting.org/symposium/presentation0020.html

This publication and the SignWriting Script are free to use under the Creative Commons Attribution 3.0 License http://creativecommons.org/licenses/by/3.0/

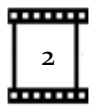

# Contents

| Introduction                                            |
|---------------------------------------------------------|
| Suggested software                                      |
| SignAnimating a Small Project in 20 Minutes7            |
| Project preparation                                     |
| Design decision steps 11                                |
| Rapid Prototype11                                       |
| File Naming Convention 11                               |
| Frames naming convention                                |
| Faces file names                                        |
| SpeechWriting file names14                              |
| Project summary15                                       |
| SignWriting steps20                                     |
| Using a local workspace20                               |
| Writing the message in SignWriting21                    |
| Writing the message in SpeechWriting21                  |
| Preparing the Intermediary SignWriting Symbols24        |
| FingerSpelling27                                        |
| SpeechWriting27                                         |
| Frame preparation steps                                 |
| Settings of Paint software                              |
| Creation of base frames With Microsoft Paint Software29 |
| Creation of a Prototype Base Frame29                    |
| Creation of an Empty Base Frame                         |
| Creation of a Head Base Frame32                         |
| Creation of Face Base Frames                            |
| Creation of a Transition Base Frame                     |
| Protection of Base Frame against Modification35         |
| Creation of Sign Frames                                 |
| Animation (windows video file)                          |
| Animation (animated gif)                                |
| Animated gif reverse engineering44                      |

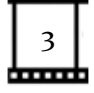

| Project Conclusion                       | 45 |
|------------------------------------------|----|
| Bibliography                             | 46 |
| Annex A – Project Summary                | 48 |
| Annex B – SpeechWriting Conversion Table | 50 |

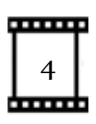

# Introduction

SignAnimating is the process of animating sequences of SignWriting symbols.

SignAnimating is simple to perform. The purpose of this guide is to provide step-by-step instructions on how to produce SignAnimating videos or animated GIF files. The suggested steps are designed to avoid time consuming errors. A single error like a too small display to fit a large sign may require editing the whole project.

Refer to <u>SignAnimating 2-Design</u> for a reflection on several possible layouts of SignAnimating and the advantages and limitations of each one.

Refer to <u>SignAnimating 3-Symbols</u> for suggested conventions on how SignWriting symbols may be converted to SignAnimating symbol sequences.

Refer to <u>SignAnimating 4-SpeechAnimating</u> for a reflection on how to animate SpeechWriting.

André Lemyre

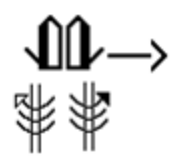

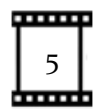

#### Suggested software

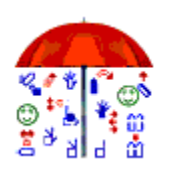

The public sign dictionaries are supported by SignPuddle<sup>™</sup> online version 2.0 © 2004 created by Stephen E. Slevinski Jr. It can be used for free online at http://www.signbank.org/SignPuddle<sup>™</sup>/. SignPuddle<sup>™</sup> is available for Windows and Mac computers. A small fee allows developing private sign data on a desktop or online. Refer to

http://www.signwriting.org/shop/software.html#software

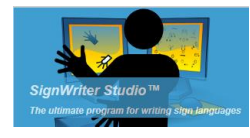

The examples of this guide are developed with SignWriter Studio<sup>™</sup> version 1.2.2 © 2009 created by Jonathan Duncan. It can be downloaded for free at http://signwriterstudio.com/

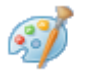

Static Gif image files are created with Paint version 6.1 © 2009 Microsoft Windows on Windows 7 Starter edition.

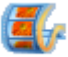

Video files are created with Windows Live<sup>™</sup> Movie Maker version 2011 © 2010 on Windows 7 Starter edition. Windows Live Movie Maker can be downloaded for free at: http://windows.microsoft.com/fr-CA/windows/get-movie-maker-download

Animated gif files with transparent background are developed with Online Image Editor Online Image Editor © OIE Internet Concepts. It can be used online for free at http://www.online-image-editor.com/gifmaker/.

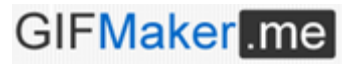

Animated gif files without transparent background are developed with GifMaker.me © 2012-2013. It can be

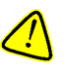

used online at http://gifmaker.me. Only 30 images can be included in each animation with this editor.

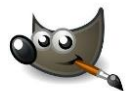

The image edition free software GIMP 2 is very powerful and it can animate gif images. It can be downloaded for free at: <u>http://www.gimp.org/downloads/</u>

Refer to these tutorials for animation of existing gif files:

- http://www.osceola.k12.wi.us/docs/Handouts/GIMPGifAnimation.pdf ٠
- http://www.gimp.org/tutorials/Simple Animations/

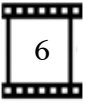

# SignAnimating a Small Project in 20 Minutes.

Small projects (15 frames per animation) can be completed by following these step-bystep instructions.

| Sig | gnWriting steps.                                                                                                    |                                                                                                    |
|-----|----------------------------------------------------------------------------------------------------|----------------------------------------------------------------------------------------------------|
| 1.  | Select and export the SignPuddle <sup>™</sup> official dictionary or<br>a subset in a file.<br><u>http://www.signbank.org/SignPuddle<sup>™</sup>/</u>                         | SignPuddle Online v2.0<br>tome exporter<br>SignPuddle Markup Language                                                                                       |
|     | exporter                                                                                                    | Export source Entire Puddle V<br>Download View<br>Custom Selection                                                                                          |
| 2.  | Install SignWriter Studio <sup>™</sup> on your computer.<br><u>http://signwriterstudio.com/</u>                                                                               |                                                                                                    |
| 3.  | Import a dictionary in SignWriter Studio <sup>™</sup> .<br>File Edit Help<br>New SignWriter Studio <sup>™</sup><br>Open SignWriter Import<br>Export to Anki<br>Export to HTML | - essais30mars3h15.SWS - Quet<br>Move first  Move previo<br>tudio <sup>™</sup> File Ctrl+N<br>Studio <sup>™</sup> File Ctrl+O<br>Ctrl+I<br>Ctrl+E<br>Ctrl+T |
| 4.  | Select an existing sign.                                                                                                    |                                                                                                    |
| 5.  | Create a copy of the sign or create a new sign.                                                                                                    | w Duplicate 0↑                                                                                                    |
| 6.  | Edit the sign by selecting symbols to duplicate or reposition                                                                                                    | <sup>n.</sup> (2) (2)                                                                                                    |
| 7.  | If necessary, add a face. It defines where the hands will be located.                                                                                                    |                                                                                                    |
| 8.  | Zoom-in or zoom-out the hand shapes to represent depth.                                                                                                    |                                                                                                    |
| 9.  | Remove most movement symbols.                                                                                                    |                                                                                                    |

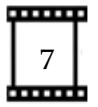

#### **Frame Preparation Steps.**

- Launch 2 instances of Microsoft<sup>TM</sup> Paint. One will be used as a source of symbols for the whole sign and the other will contain the frame currently edited.
- 11. Enable the display of the grid.

| 🧐   🔡             | <b>)</b> 🤊 🖛          | Sans titre - Pa                                      | aint                        |
|-------------------|-----------------------|------------------------------------------------------|-----------------------------|
|                   | Accueil               | Affichage                                            |                             |
| Zoom 2<br>avant a | Zoom 100<br>Irrière % | <ul><li>✓ Règ</li><li>✓ Qua</li><li>✓ Barr</li></ul> | les<br>drillage<br>e d'état |
| 1                 | Zoom                  | Afficher o                                           | u masquer                   |
| 0                 | 2                     | 4                                                    |                             |
| -                 |                       |                                                      |                             |
| -                 |                       |                                                      |                             |

- 12. Resize the Microsoft<sup>TM</sup> Paint display so each sign of the animation will fit. Suggestion: 6 cm by 4 cm. This represents 4 <sup>1</sup>/<sub>2</sub> head diameters by 6 <sup>1</sup>/<sub>2</sub> head diameters.
- 13. Save the file in **.gif** format.

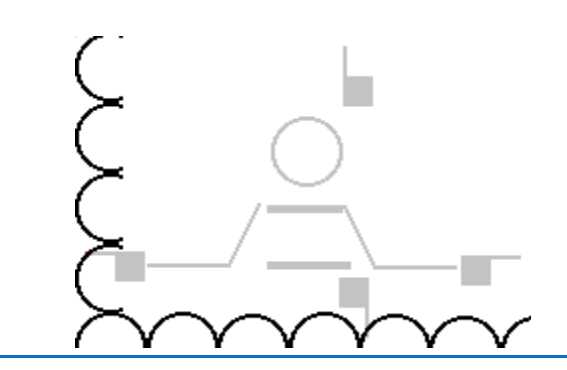

15. Paste the symbols' image in Paint.

the sign.

14. Copy an image of SignWriter Studio<sup>™</sup> symbols.

16. Paste with transparency the required symbols of

17. Always keep the head at the same location, otherwise it will move during the animation.

| Propriétés de l'image                                                                      | ×                                                             |
|--------------------------------------------------------------------------------------------|---------------------------------------------------------------|
| Attributs du fichier<br>Dernier enregistrement :<br>Taille sur le disque :<br>Résolution : | Non disponible<br>Non disponible<br>96 ppp                    |
| Unités<br>© <u>P</u> ouces<br>© Centi <u>m</u> ètres<br>© Pi <u>x</u> els                  | Couleurs<br>ⓒ <u>N</u> oir et blanc<br>⑧ C <u>o</u> uleur     |
| Largeur : 6,03                                                                             | Jauteur: 4,10 Par défaut                                      |
| 🧭   🔜 🥱 🤆<br>La Santa Accuei                                                               | Sans titre - Paint     Affichage                              |
| Coller Sé                                                                                  |                                                               |
| Presse-papiers                                                                             | ormes de sélection                                            |
|                                                                                            | Sélection rectangulaire           Sélection libre             |
|                                                                                            | )ptions de sélection                                          |
|                                                                                            | Sélectionner tout                                             |
| <b>-</b>                                                                                   | <ul> <li>Supprimer</li> <li>Sélection transparente</li> </ul> |

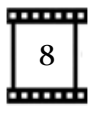

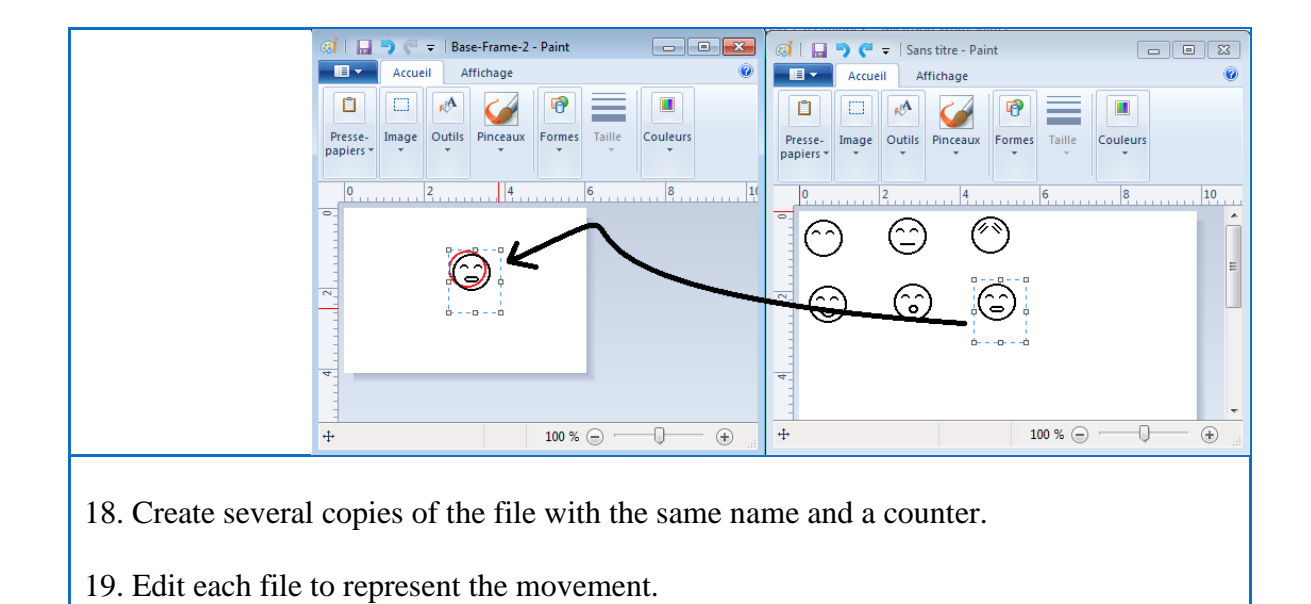

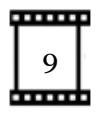

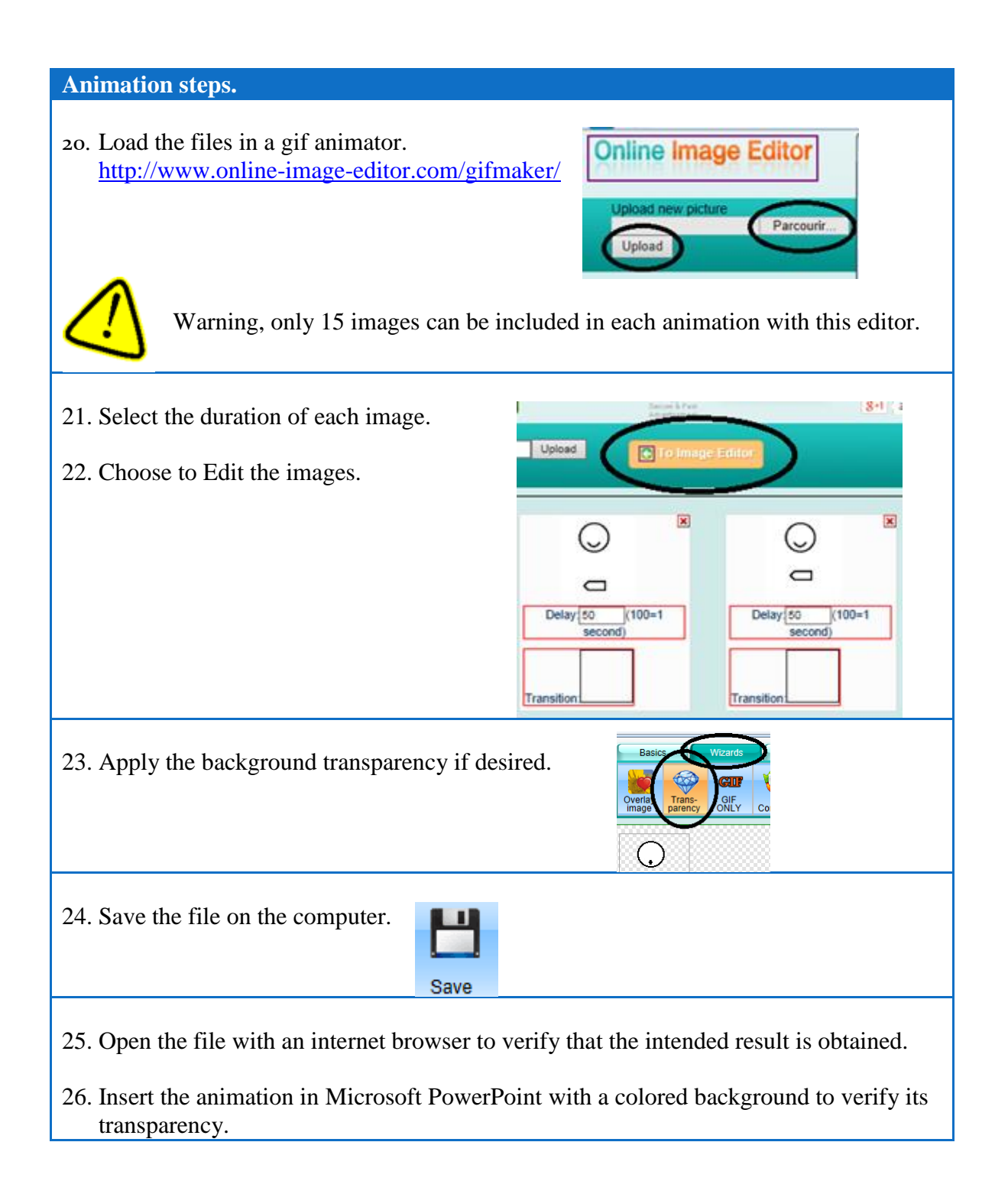

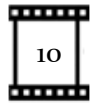

# **Project preparation**

#### **Design decision steps**

Before starting an animation project, several design decisions must be taken. They will guide the production of each frame composing each sign. For instance, if the project is completed, the choice of adding the shoulders in the animation will require reworking each frame. Refer to <u>SignAnimating 2-Design</u> for a reflection on several possible layouts and the advantages and limitations of each one.

# **Rapid Prototype**

The first step is to develop rapidly a few sample frames and insert them in their context to verify the feasibility of the project. They must contain most features that will be present in the final project. The frame size is based on the combined symbol sizes. A large frame will lose readability if it is minimized in a Microsoft

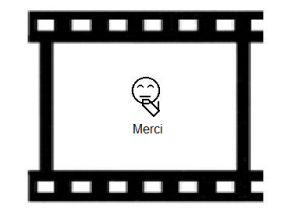

PowerPoint presentation or on a web page. The subtitles and the fingers may become too small or lack resolution. Pale colors may fade in the background. Videos made with Windows Live<sup>TM</sup> Movie Maker may require high resolution images instead of gif files.

#### **File Naming Convention**

The project may require up to 10 images per second. With such amount, it is better to define in advance the file name convention and directory structure. Write it down in a Project-Summary file and save it in the main directory. This file containing a description of the project parameters eases there re-use of its

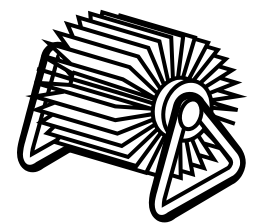

images and animations. The naming convention must define also how the files and directories drafts will be identified.

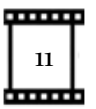

Each directory shall contain an Archive sub-directory in which drafts are moved for recovery in case of error. Each directory shall contain a TO-DO.txt file where the animator takes personal note. These should be deleted at the end of the project.

A READ-ME.txt file shall be present. It is the final comment that will be shared with other users. It may contain information about the frame size, the frame rate, the transparency, the author, the sign language, colors and non-reusable aspects that another user should know.

Create in advance the directory structure; this will avoid having to sort huge amounts of files and drafts.

In the main directory, put a copy of the final text to animate and a storyline draft.

Create a directory called Images containing added elements to the animation (background, flag, landscape, video without text, text to insert in the animation, etc.).

Create one directory for base frames (files containing a well centered head allowing each sign to fit in its surface). Create a directory for SignWriting data files used for SignSpelling the words. Create one directory per word; they will contain several static gif files and one or several animation files for the word. Create one directory per sentence; they will contain animations. Create one directory for the completed animations.

| Animations                  | 퉲 Images           | Project-summary            |
|-----------------------------|--------------------|----------------------------|
| 🔒 Archive                   | Faces              | READ-ME                    |
| SignWriter-Studio-Export-01 | GLOSE-10           | TO-DO                      |
| 🔒 Base-Frames               | J GLOSE-02         | 🔄 Original-text-to-animate |
| Sentence-01                 | GLOSE-01           | 🛃 Storyboard               |
| Sentence-02                 | Project-compressed | Se Colors                  |

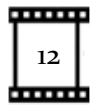

If desired, in the file browser, enable the display of a medium icon for each file and enable the display of a view of the file content.

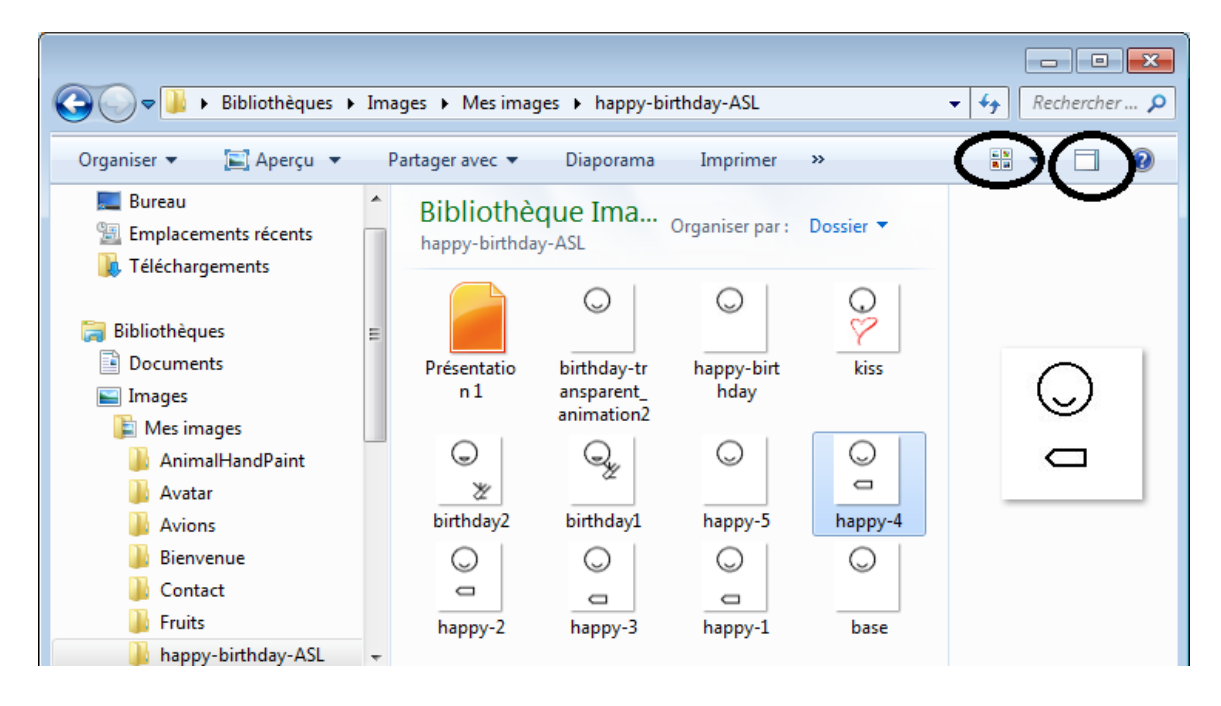

When the project is completed, compress its main directory containing all sub-directories with a zip application. It will be smaller, easy to share and protected, from accidental modification.

# **Frames naming convention**

# Faces file names.

Use obvious names for the faces frames. Use the main symbols names as defined in SignWriting documentation or in contextual help of a SignWriting software. Start by the main symbol name and append its description. This way, most variations of a symbol will have a similar file name. They will be easy to find by anyone. It will avoid duplicating files.

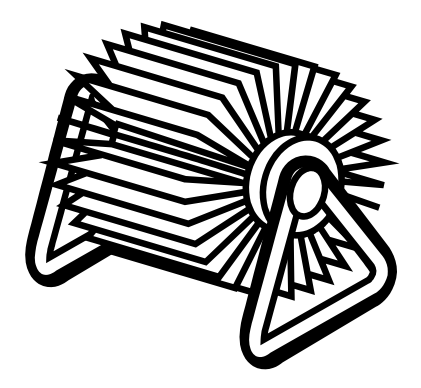

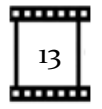

#### Examples:

- Eyes-squeezed.gif
- Eyegaze-side.gif
- Ears.gif
- Cheeks-tense.gif
- Face-over-to-left.gif
- Nose-wiggle.gif
- Mouth-open.gif

- Teeth-bite-lip.gif
- Chin-up.gif
- Neck.gif
- Head-back.gif
- Shoulder-right-up.gif
- Torso-bend-left.gif

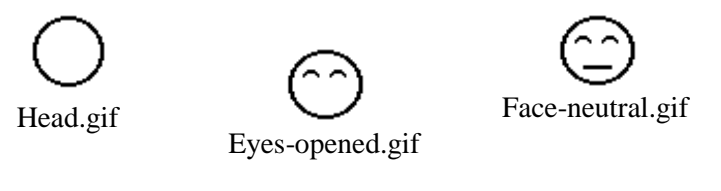

Eyebrows-up.gif

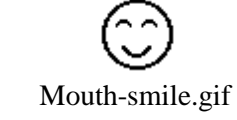

Eyebrows-down.gif

# SpeechWriting file names.

To ease their usage, different visemes (lip readable oralisations) may have a distinct files even if they share the same file content. Also, they may be grouped in a single file for concision. A file name may contain a sample word for the represented viseme.

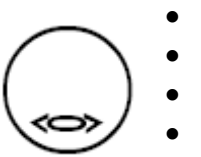

- i.gif
- ie.gif
- ih.gif
- ieh.gif
- i\_ie\_ih\_ieh.gif
- i\_Igel.gif
- ie\_Tier.gif
- ih\_ihm.gif
- ieh\_Vieh. gif

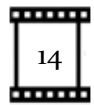

# **Project summary**

This is an example of a project summary. It is not necessary to list all files, only their naming convention and their location suffices.

An empty form is in annex A.

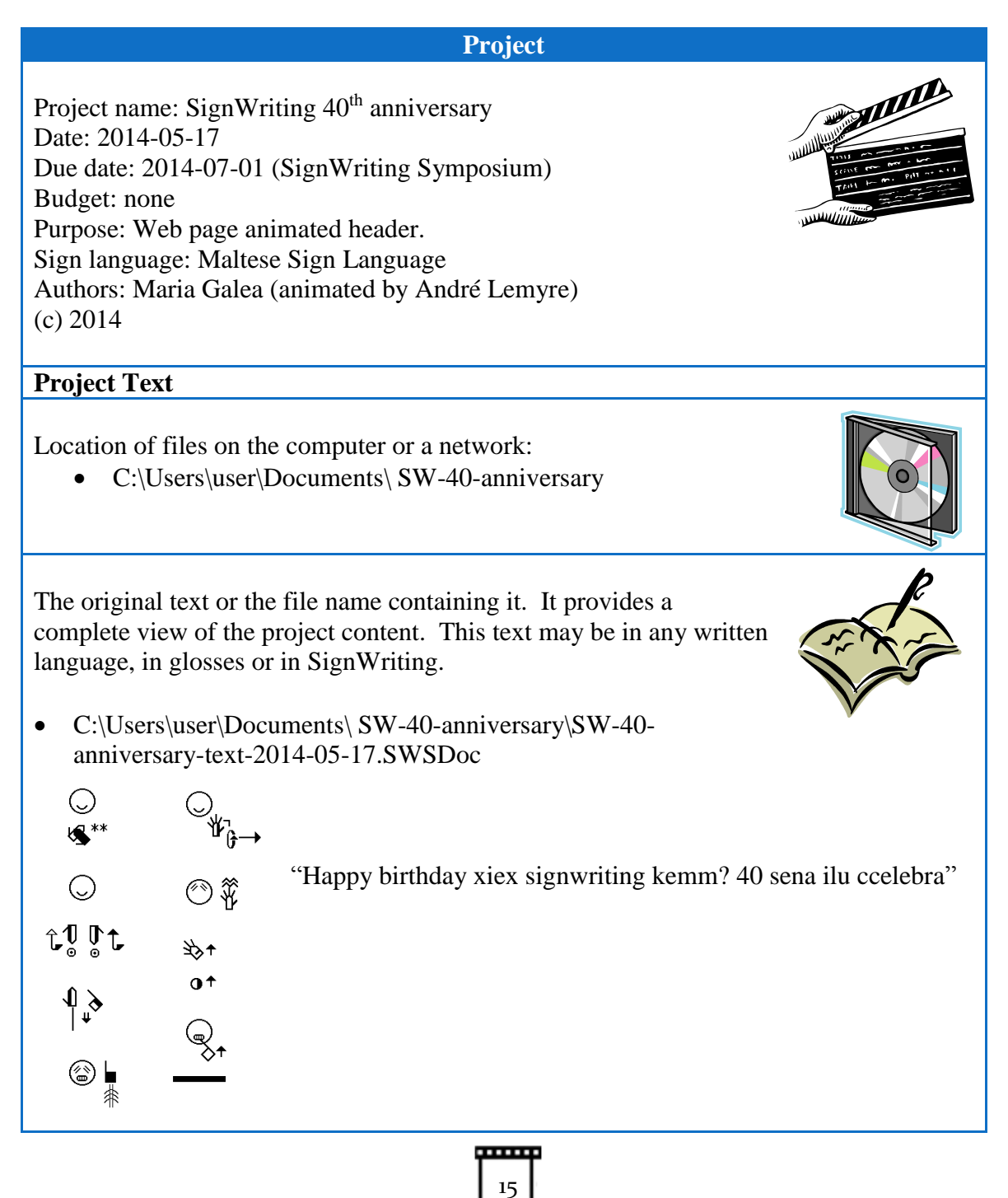

.....

# **Project Size**

Number of signs: 8 Number of frames per second: 5 Number of second per sign: 2 Approximated number of total frames: 80

# Project management files

Drafts directories location:

- C:\Users\user\Documents\ SW-40-anniversary\Drafts To-do files location:
- C:\Users\user\Documents\ SW-40-anniversary\TO-DO.txt Read-me files location:
- C:\Users\user\Documents\ SW-40-anniversary\READ-ME.txt

# **File Naming Convention**

SignWriting editor exported file name:

- C:\Users\user\Documents\ SW-40-anniversary\ SW-40-anniversary-frames-2014-05-17.spml
- C:\Users\user\Documents\ SW-40-anniversary\SW-40-anniversary-text-2014-05-17.SWSDoc
- C:\Users\user\Documents\ SW-40-anniversary\ SpeechWriting\_frames.spml

Project tag: SignWriter Studio<sup>™</sup> tag used to identify signs pertaining to the project:

• 40anniversary

Base Frame width and height (in cm, inches or pixels):

• 4 cm by 6 cm  $(1\frac{1}{2}" by 2\frac{1}{2}")$ 

Name of the Base frame file names:

- Head.gif (no mouth and no eye)
- Face-Neutral.gif
- Face-Smile.gif
- Face-Sad.gif
- Face-Question.gif
- Face-Surprise.gif
- Empty-Frame.gif (only a background)

SignAnimating video or animated gif image for a text have a file name starting by "A-":

- A-Text.wlmp
- A-Text.gif

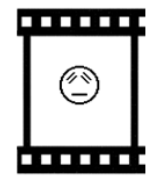

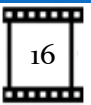

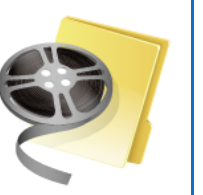

SignAnimating animated gif image for a word have a L ( JF ( file name starting by "A: • A-GLOSS.gif Official SignWriting for a word in any file format have a file name containing only the GLOSS: GLOSS.png ©∦ SignSpelling for a word decomposed with some or all intermediary hand shapes, positions and contact symbols, may not contain a face or a head. All symbols of the animation will be taken from this file. The file name contains only the GLOSS and **"-0"**: • GLOSS-0.gif The frame file names that constitute an animation should end by even numbers. This eases the insertion of more frames ending by odd numbers if the need arises later in the project to correct an omission or to increase the smoothness of the animation by adding more frames. Odd numbers followed by a letter are reserved for fine tuning the animations Static SignAnimating frame file format: (in gif file format for animated gif or png file format to include in video): gif • Static SignAnimating frame file name: GLOSS-2.gif • GLOSS-4.gif • . GLOSS-5a.gif GLOSS-5b.gif GLOSS-6.gif • Colors Name of the file containing a palette of colors to reuse: C:\Users\user\Documents\ SW-40-anniversary\Colors.gif

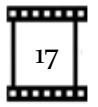

| Head color:<br>Hand color:<br>Finger motion and contact symbols color: black, grey, none<br>Background color: White or transparent.<br>Face and hands clear surfaces color: White (with trace of blue) or<br>transparent.                                                                                                    |
|----------------------------------------------------------------------------------------------------|
| Transitions                                                                                                    |
| Transition between signs: none, blank frame, base head frame.?!.:Punctuation: symbols, pause, blank frame, base head frame.                                                                                                    |
| SpeechWriting:                                                                                                    |
| <ul> <li>SpeechWriting base frame file names: They are in the Faces directory. Each file contains only the VISEME or PHONEME represented. A file may represent more than one phoneme; or it may be duplicated for each phoneme or viseme.</li> <li>VISEME.gif or PHONEME.gif</li> <li>Example: <ul> <li>a.gif</li> <li>a.gif</li> <li>an.gif</li> </ul> </li> </ul> |
| SpeechWriting description: none, partial or complete.                                                                                                    |
| FingerSpelling                                                                                                    |
| FingerSpelling description: none, or partial.                                                                                                    |
| Text                                                                                                    |
| Frames containing only text: Title, Sub-title, address, credits, web site address, none.<br>Subtitles and spoken language: Glosses or text. None, partial or complete.<br>Subtitle font name, size and color: Arial, black, 12                                                                                                    |
| Project Specificities                                                                                                    |
| Viewpoint:<br>• Expressive<br>Dominant hand:<br>• right                                                                                                    |
| 18                                                                                                    |

Zoom effect: • Highest finger tips at the same height with variable palm height. 3D glasses effect: none, cyan-red. 99 Elements limiting the reusability: • head, eyes, mouth, hair, neck, shoulder, no hips, no arms, drawings, Number of actors: duo (elder woman and young child) Image files added to signs (name and location): • C:\Users\user\Documents\ SW-40-anniversary\Logo.gif Display of signer space symbols: none, partial, complete. A M 🕳 Avatar Avatar: none, partial or continue. File naming conventions: Parameters: Notes Commit the changes every week in the project online Dropbox. Password used is XXXXXX

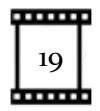

# SignWriting steps.

#### Using a local workspace.

It is preferable to use a dedicated local workspace on a personal computer to create entries that contain decomposed signs in sub-sequences of movements. This avoids cluttering SignPuddle<sup>TM</sup> online database and personal local databases.

| 😻 SignWri | ter Studio™     |       |            | × |
|-----------|-----------------|-------|------------|---|
| Settings  | <u>M</u> odules | About |            |   |
|           |                 |       |            |   |
|           |                 |       |            |   |
|           | _               |       | _          |   |
|           | Document        |       | Dictionary |   |
|           |                 |       | <br>       |   |
|           |                 |       |            |   |
|           |                 |       |            |   |

For instance, in SignWriter Studio<sup>™</sup> files can be exported, shared and imported for reuse. Use either the Dictionary or the Document executable.

| 5  | 🖡 Sig | gnWriter Studio" | " - GenericAnim | ations.SWS - Q | uebec Sign Language (LSQ) |
|----|-------|------------------|-----------------|----------------|---------------------------|
| ſ  | File  | Edit Help        | Move first      | Move previ     | ous  0 de0   ▶ Mo         |
|    |       | New SignWriter   | Studio™ File    | Ctrl+N         | Edit SizeWriting          |
|    |       | Open SignWrite   | r Studio™ File  | Ctrl+O         | Edit Sign whiting         |
| r. |       | Import           |                 | Ctrl+I         |                           |
|    |       | Export           |                 | Ctrl+E         |                           |
|    |       | Options          |                 | Ctrl+T         |                           |

In the Options menu, select the sign language. Create a file especially for each animation project, independently from your personal dictionary. In the Other Glosses field, a tag may be added to the signs to distinguish them easily from formal signs through sorting. The tags associated to each sign entry allow saving or deleting the entries containing several intermediary symbols that cannot be used in a SignWriting text.

| 🔹 SignWriter Studio™ - essais.SWS - Quebec Sign Language (LSQ)                                                                                                    |                       |                                  |          |             |            |
|----------------------------------------------------------------------------------------------------|-----------------------|----------------------------------|----------|-------------|------------|
| File       Edit       Help       Move first       Move previous       1       de 10       Move next       Move last       4         Gloss Search       French - Canada       French - Canada       1403122045eraseme •         W Substring       Substring       Substring       1403122045eraseme • |                       |                                  |          |             |            |
|                                                                                                    | Gloss French - Canada | Other Glosses<br>French - Canada | SWriting |             |            |
| •                                                                                                    | 1403122045eraseme     | Lemyre                           | 0.       | <b>O</b> √f | <b>O</b> t |

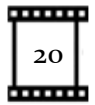

#### Writing the message in SignWriting.

Get a written copy of the complete text to animate. The text must be final and produced with a SignWriting software. A single sign modification may require realigning the whole animation if it is larger than the other signs. Ensure the text is error free and well understood by the animator. A glosses transcription is required to name the image files and ease the reuse of signs animation.

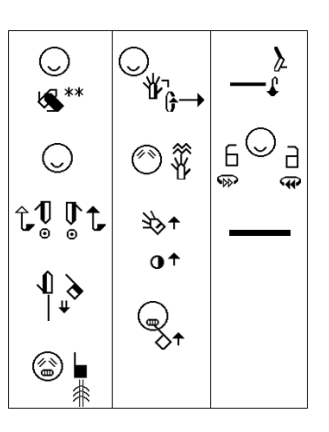

Create a storyboard table with one gloss per column on the first line and each sign in the second line. In the third line, prepare a draft on how the animation will be performed. This table can be handwritten. This storyboard will be used to ensure the harmony of the animation: frame size, face and expressions, similar number of frame for each sign. Faster and slower or repeated signs will have a different amount of frames. Verify and, if necessary, update the SignSpelling of each sign.

| keaaa   | 40                                    | 880 <b>8</b> . | ilu        |
|---------|---------------------------------------|----------------|------------|
| ©¥      | 3⊘+                                   | <b>€</b> ,     | <b>\$</b>  |
| © *     | (C)                                   | (Î)            | ۵ ک        |
| © ₊     | e e e e e e e e e e e e e e e e e e e | Ì              | <u>ن</u> ک |
| ₽<br>₽  | <i>*</i>                              | ~              | ۲          |
| ©ų<br>© | 0                                     |                | ି >        |
|         |                                       |                |            |

This table should follow writing conventions in column or in rows. In the example, the signs are written in column to ease reviewing the text.

#### Writing the message in SpeechWriting

SpeechWriting may be used in animation. Several base frames are required for mouth configuration. The amount of visible syllables combined with the amount of hand configuration or displacement determines the minimal number of frames required. A frame with a neutral mouth is required.

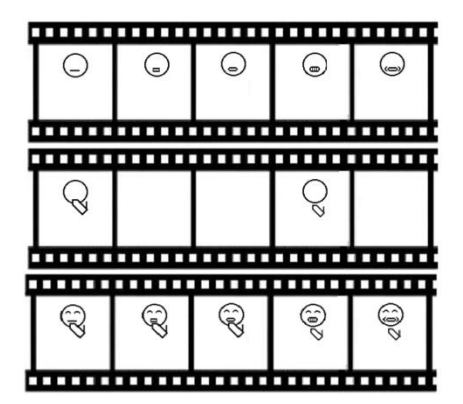

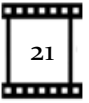

In the following example, we combine SignWriting and SpeechWriting in 3 horizontal storyboards. SpeechAnimating requires more details. For each word, we must determine how many visemes are present and how they will be combined with the hand shapes.

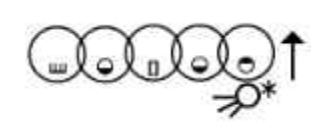

If the SpeechWriting is not already defined within the sign, it may be developed based on a phonetic conversion table in annex. Refer to the work of Stefan Wöhrmann in the bibliography.

| Conversion from Text to 1                                                                                                    | Phonetic, to SpeechWriting.                                                                                                    |  |  |  |
|----------------------------------------------------------------------------------------------------|----------------------------------------------------------------------------------------------------|--|--|--|
| 1. Verify if the SpeechWriting is defined i                                                                                                    | n SignPuddle Online.                                                                                                    |  |  |  |
|                                                                                                    |                                                                                                    |  |  |  |
| <ol> <li>If the Speechwriting is not defined, enter</li> <li>A simple dictionary may also be used to</li> <li>If desired, ensure that you take into acco<br/>words.</li> <li><u>http://tom.brondsted.dk/text2phoneme/</u></li> </ol>   | er the word in a phonetic translator.<br>get the phonetic translation of the word.<br>bunt the interactions between successive |  |  |  |
|                                                                                                    | Automatic Phonemic Transcriber                                                                                                 |  |  |  |
| tom.brondsted.dk                                                                                                    | Home Download Online Tools Genealogy Restricted                                                                                |  |  |  |
| Version 1.1 March 2008 ( <i>NEW</i> support for IPA)<br>Input text for phonemic transcription                                                                                                    |                                                                                                    |  |  |  |
| Select language: Danish Select alphabet: IPA v submit<br>An automated German honemic transcriber supporting English, German, and Danish. Outputs tra<br>Alphabet IPA or the SAMPA alphabet designed for speech recognition technology. |                                                                                                    |  |  |  |
| iso-8859-1<br>iso-8859-1<br>Version 1.1 March 2008 (NEW support for<br>Language: german<br>Input text (graphemes):<br>p11ts<br>Input text for phonemic transcription<br>Select language: German ✓ Select alpo                          | Automatic Phonemic × Online Tools Prools Genealogy Restricted Statistics pr IPA) habet IPA  Submit                             |  |  |  |

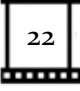

5. Software taking a GLOSS as an input to convert the GLOSS in a phonetic alphabet sequence can be found for several languages:

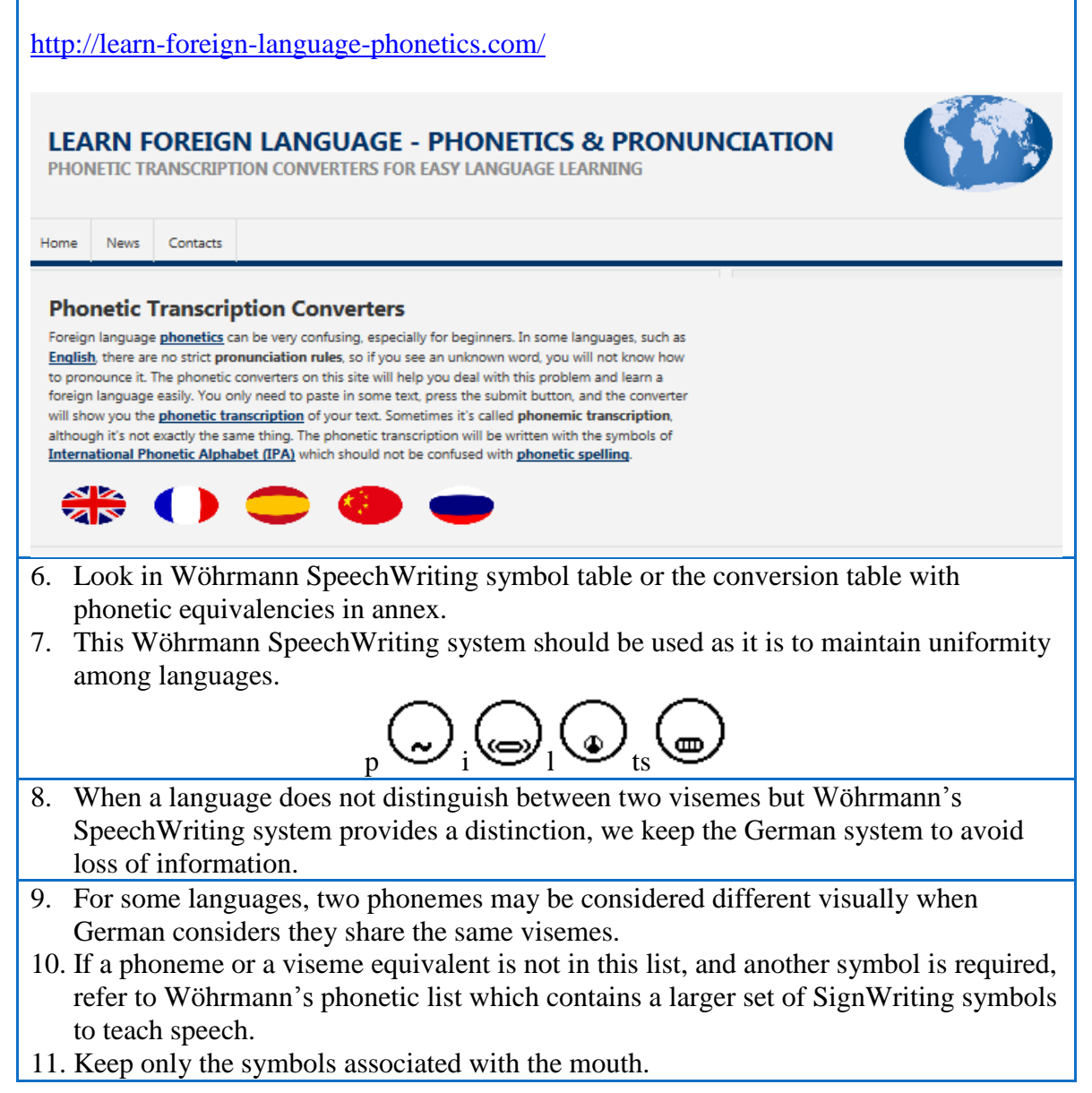

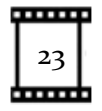

# Preparing the Intermediary SignWriting Symbols.

Edit each sign separately. Add the intermediary hand shapes in their respective position.

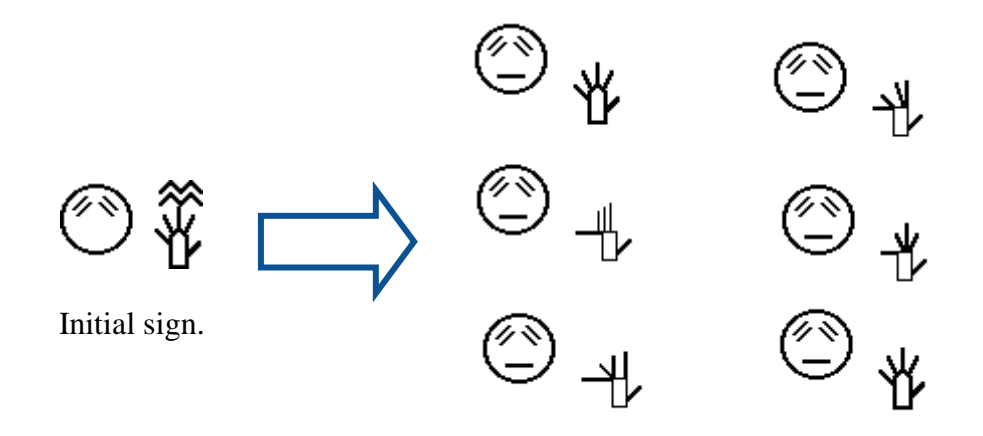

Sign with intermediary moves.

Keep enough space between symbols to ease selection of subsets of symbols.

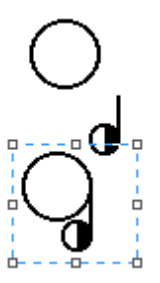

To emulate a change of hand shape or a change of hand orientation in SignWriter Studio<sup>TM</sup>, several copies of the same sign may be made. A selected hand shape may be replaced by another one and it will keep the same relative position to the head.

A selected hand shape may be resized to illustrate a displacement forward or backward, it will also keep the same relative position to the head. Depending on the design decision; we may need to readjust the finger tips at the same height or the palm at the same height.

Example: The following three signs are the same, only the hand was resized to represent a hand moving forward horizontally. When the hand is close to the head, an impression of moving up or down may be present, even if the hand shape is at the same location.

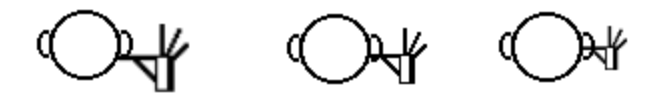

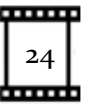

SignWriter Studio<sup>™</sup> default size is used for the center of the signing space, a size smaller is used for an extended arm and a larger size is user for proximity or contact with the body or the head.

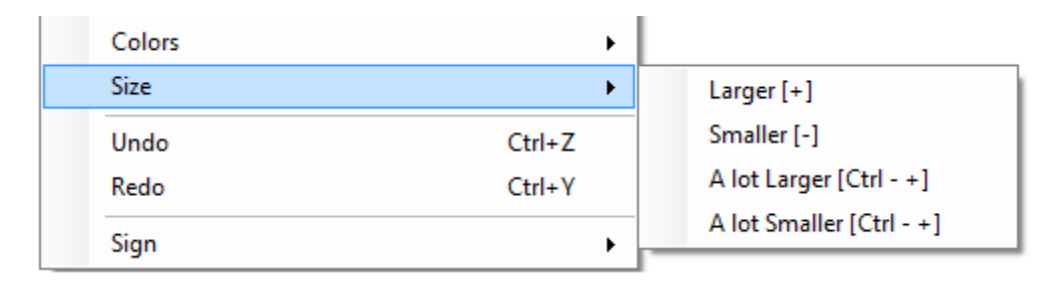

If intermediary sizes are required, they may also be created in Paint.

| 🦪   🔚  🎺 =   Sans titre - Paint                                                                          |                            |
|----------------------------------------------------------------------------------------------------|----------------------------|
| Accueil Affichage                                                                                        |                            |
| Coller<br>Presse-papiers<br>0<br>2<br>0<br>1<br>1<br>1<br>1<br>1<br>1<br>1<br>1<br>1<br>1<br>1<br>1<br>1 | Redimensionner et incliner |

To generate a vertical or lateral movement, a copy of the previous symbols can be made. A small displacement of the hand may be applied. A copy of these current symbols can be made and another small displacement is applied. This method keeps the previous positioning to guide the next one. This step may be performed in SignWriter Studio<sup>TM</sup>, with the grid as an alignment guide and copy may be saved or in Paint also with the grid as an alignment guide.

Depending on how the sign was written, the initial hand position and the tip of an arrow can be used to determine where a displacement ends.

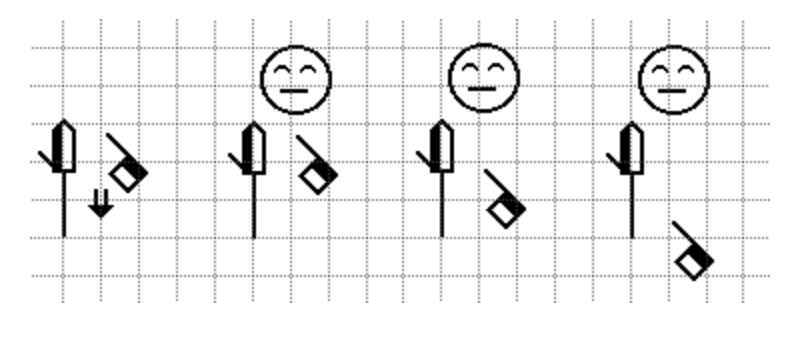

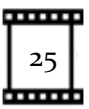

In the example, the shoulder line was used to position the hand shapes. The shoulder line, no longer necessary, by design choice, is erased from the animation.

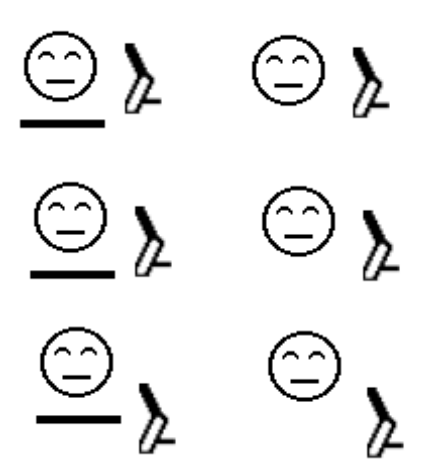

The alignment grid of SignWriter Studio<sup>™</sup> window can be used to ease the alignment of symbols relatively to the face.

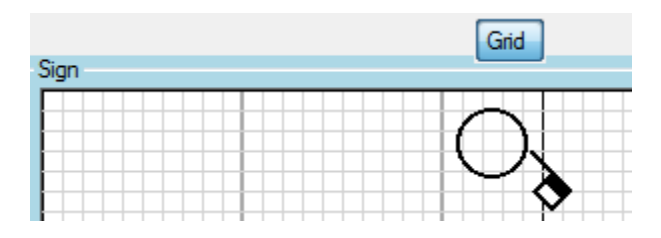

Use the SignSpelling information to ease splitting the SignWriting in several steps. If necessary, update the SignSpelling of each sign. Ensure that SignPuddle entry is also updated.

| 🔹 SignWriter Studio™ SignEditor                                                                                              |                    |
|----------------------------------------------------------------------------------------------------|--------------------|
| Favorites All Search Sequence                                                                                                | Chooser            |
| Sequence         Add from Chooser         Delete Selected         Up           Add from Sign         Delete All         Down | Add / Replace Sign |
| Eyebrows Straight Up                                                                                                    |                    |

SignWriting editor can only rotate a hand shape symbol by 45°. Microsoft Paint can only perform 90° rotation of an image. If another angle is required, an image copied in Microsoft Word can be selected with a right click and then rotated. The resulting image can be copied back in Microsoft Paint. The resulting image is not part of the SignWriting symbol set.

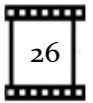

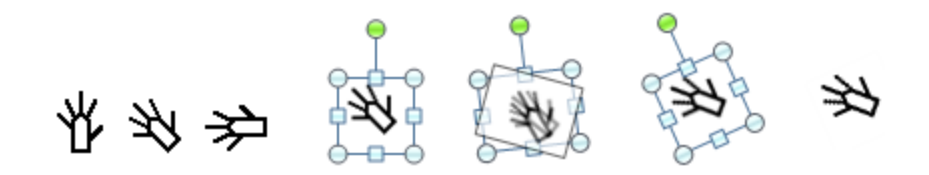

Similarly, it is possible to use Microsoft Paint to create several intermediary hand shape rotations. The resulting images are not part of the SignWriting symbol set.

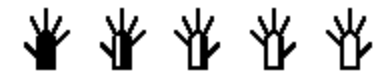

# FingerSpelling

SignWriter Studio<sup>TM</sup> allows performing FingerSpelling easily. It suffices to select the Favorite tab and add the desired letter to the sign.

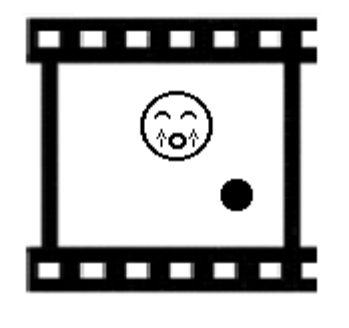

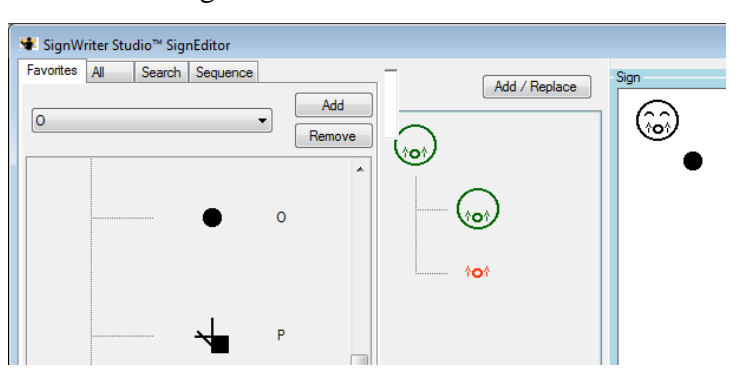

# SpeechWriting

User defined SpeechWriting symbols can be retrieved from the Favorite tab of SignWriter Studio<sup>TM</sup>.

When SpeechWriting is superposed with SignWriting, care must be taken to not overlap the mouth, the hand shapes, the eyes, or the nose. Hand shapes close to the head should remain clearly readable, if not in all frames, at least in some frame. If the mouth is hidden by other symbols, the SpeechWriting loses its accuracy.

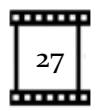

# Frame preparation steps.

#### **Settings of Paint software**

Launch paint software. Zoom-in the view to ease image manipulation. Display the alignment grid, the ruler and the status bar. They will be used throughout the whole project for alignment of the symbols. The grid will not be saved as part of the image. The status bar display the current location of the mouse, the size of a box selected for copy and the frame size.

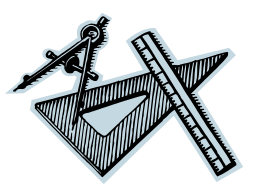

| ø     | 1                         | ⇒   Sans | s titre - Pa                                   | int                                     |                |           |           |       |       |   |   | <b>c</b> |
|-------|---------------------------|----------|------------------------------------------------|-----------------------------------------|----------------|-----------|-----------|-------|-------|---|---|----------|
|       | Acc.                      | Jeil Aft | fichage                                        |                                         |                |           |           |       |       |   |   | 0        |
| ( 2 3 | toom<br>want Zoom<br>Zoom | 100<br>% | Règi     Quai     Quai     Sarre     Micher ou | es<br>drillage<br>e d'état<br>i masquer | Plein<br>écran | Miniature |           |       |       |   |   |          |
|       | 0                         | 1        |                                                |                                         | 2              |           | 3         | <br>4 | 5     |   |   | 6        |
| Ť,    |                           |          |                                                |                                         |                |           |           |       |       |   |   | ĥ        |
|       |                           |          |                                                | _                                       |                |           |           |       |       |   |   |          |
|       |                           |          |                                                | -                                       |                |           |           |       |       |   |   | μ        |
| ۳.    |                           |          |                                                |                                         |                |           |           |       |       |   |   |          |
|       |                           |          |                                                | _                                       |                |           |           |       |       |   |   |          |
|       |                           |          |                                                |                                         |                |           |           |       |       |   |   |          |
| ~     |                           |          |                                                |                                         |                |           |           |       |       |   |   |          |
|       |                           |          |                                                |                                         |                |           |           |       |       |   |   | •        |
| +     |                           |          | 12                                             |                                         |                | 1묘 7,17   | × 7,96 cm | 300   | × 🖂 — | 0 | ۲ | đ        |

For each copy-paste during the project, ensure that the selection is transparent so symbols can be merged, not overwritten.

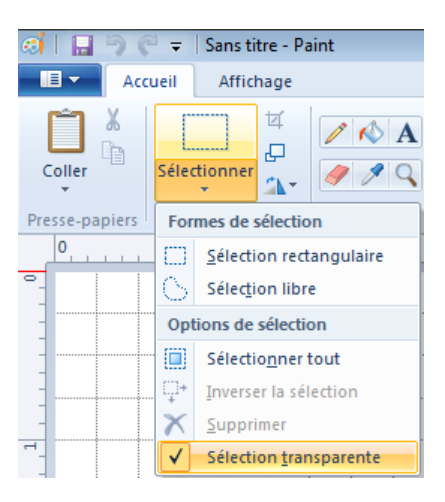

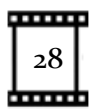

# **Creation of base frames With Microsoft Paint Software.**

#### **Creation of a Prototype Base Frame.**

The first step is to create an empty frame of the desired size and save it. Identify the tallest and widest signs. Copy the largest SignWriting combination of symbols in paint. Evaluate how much room will be required above, below, left and right of the head. Resize the frame to fit the largest signs in all directions. Position the head leaving the required space around it. Ideally, the head should be at the same distance from the left border as from the right border.

A forward arrow does not increase a sign height because it represents a horizontal movement.

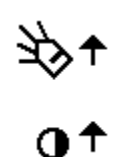

In the example below, the signer points up, down, left and right. To do so, space is needed above, below and on both sides of the character. If the chosen frame size is smaller, the addition of a single larger sign may require resizing and re-centering each frame of each sign previously animated.

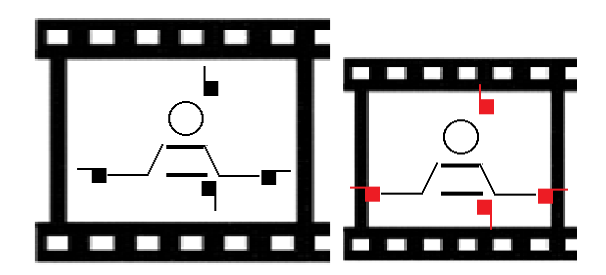

Save the file in gif format, call it Prototype.gif. Accept the warning about loss of resolution due to gif format. If a higher quality of resolution is required for video files, use png format.

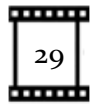

| 🧭   🔒 🏷 🍘 🗢   Sans titre                                      | e - Paint                                                                                                    |                                  |
|---------------------------------------------------------------|----------------------------------------------------------------------------------------------------|----------------------------------|
| 🦪 Enregistrer sous                                            |                                                                                                    |                                  |
| 😋 🔍 🗢 📗 « Images I                                            | • Nouveau dossier 🔹                                                                                                  | ♣ Rechercher dans : Nouveau do ₽ |
| Organiser 🔻 Nouveau                                           | dossier                                                                                                    | 8≡ ▼ 🔞                           |
| ☆ Favoris ■ Bureau                                            | Bibliothèque Images<br>Nouveau dossier                                                                               | Organiser par : Dossier 🔻        |
| Emplacements ré<br>↓ Téléchargements<br>E                     | Nom Aucun élément ne co                                                                                              | Date rrespond à votre recherche. |
| Bibliothèques Documents Images                                |                                                                                                    |                                  |
| J Musique<br>↓ Vidéos                                         |                                                                                                    |                                  |
| 🖳 Ordinateur 🔻                                                | •                                                                                                    | •                                |
| Nom du fichier : Sans t                                       | itre                                                                                                    | •                                |
| Type : PNG (                                                  | *.png)                                                                                                    | •                                |
| Cacher les dossier Bitma<br>Cacher les dossier Bitma<br>Bitma | o monochrome (*.bmp;*.dib)<br>o 16 couleurs (*.bmp;*.dib)<br>o 256 couleurs (*.bmp;*.dib)<br>o 24 bits (*.bmp;*.dib) |                                  |
| JPEG (<br>GIF (*.                                             | *.jpg;*.jpeg;*.jpe;*.jfif)<br>gif)                                                                                   |                                  |
| TIFF (*<br>PNG (*                                             | .tif;*.tiff)<br>*.png)                                                                                               |                                  |
|                                                               |                                                                                                    | ,                                |
| Paint<br>L V                                                  | nregistrer dans ce format peut affecter la<br>oulez-vous continuer ?                                                 | a qualité des couleurs.          |
|                                                               |                                                                                                    | OK Annuler                       |

Select File. Select Properties. You may change the unit to inches, centimeters or pixels.

|                       | Propriétés de l'image                                                                                                    |  |
|-----------------------|----------------------------------------------------------------------------------------------------|--|
| Sans titre - Paint    | Attributs du fichier<br>Dernier enregistrement : Non disponible<br>Taille sur le disque : Non disponible<br>Résolution : 96 ppp |  |
| Nouveau<br>Propriétés | Unités Couleurs<br>O Pouces O Noir et blanc<br>O Centimètres O Couleur<br>Pixels                                                |  |
| Enregistrer           | Largeur : 989 Hauteur : 10,85 Par défaut OK Annuler                                                                             |  |

Resize and insert the prototype illustration in a Microsoft PowerPoint presentation or the equivalent of the web page where it will be displayed. Ensure that the fingers, the SpeechWriting and the subtitles will be readable.

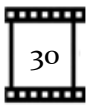

#### Creation of an Empty Base Frame.

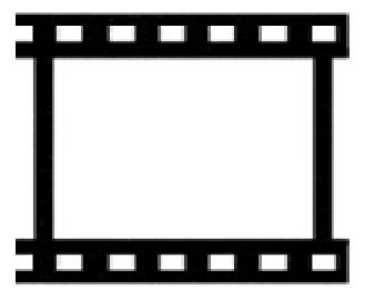

Make a copy of the Prototype.gif file. Name it Empty-Frame.gif. Erase the content of the image. Keep only the frame size. Move the Prototype.gif file in the Archive directory. It will not be used anymore.

Select File. Select Properties. Note the width and height of the Empty-Frame.gif in the Project Summary. It should be

the same for the whole project.

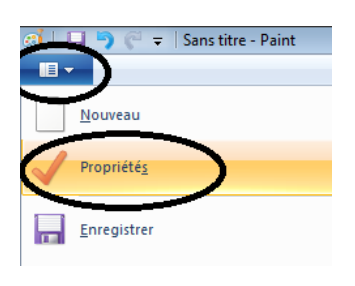

| Propriétés de l'image                                                                      | ×                                          |
|--------------------------------------------------------------------------------------------|--------------------------------------------|
| Attributs du fichier<br>Dernier enregistrement :<br>Taille sur le disque :<br>Résolution : | Non disponible<br>Non disponible<br>96 non |
| Unités<br>Pouces<br>Centimètres<br>Pixels                                                  | Couleurs<br>Noir et blanc<br>Couleur       |
| Largeur: 9,89 Hauteu                                                                       | r: 10,85 Par défaut                        |
|                                                                                            | OK Annuler                                 |

Create back-up copies of the Empty-Frame.gif in another directory to protect it against accidental modification. In a file browser, right click on the file. Select Properties. Set the read only attribute.

| Propriétés de : e | /e-gaze-up                                    |
|-------------------|-----------------------------------------------|
| Général Sécurité  | Détails Versions précédentes                  |
| 25                | eye-gaze-up                                   |
| Type du fichier : | Image GIF (.gif)                              |
| S'ouvre avec :    | S Internet Explorer                           |
| Emplacement :     | C:\Users\alemyre\Documents\SignAnimating\Symi |
| Taille :          | 1,42 Ko (1 461 octets)                        |
| Sur disque :      | 4,00 Ko (4 096 octets)                        |
| Créé le :         | 20 janvier 2014, 22:30:30                     |
| Modifié le :      | 20 janvier 2014, 22:30:32                     |
| Demier accès le : | 20 janvier 2014, 22:30:32                     |
| Attributs : 🔽 🗌   | ecture seule Caché Avancé                     |
|                   |                                               |
|                   |                                               |
|                   |                                               |
|                   | OK Annuler Appliquer                          |
|                   |                                               |

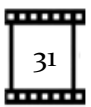

#### **Creation of a Head Base Frame.**

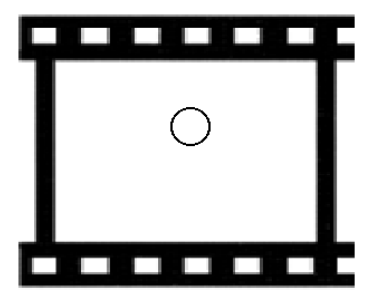

The head will be static during the animation (unless a head movement is required).

The next step is to create a head symbol alone with a SignWriting editor.

Open the Empty-Frame.gif and save it as Head.gif

It will be used to create the first basic frame. The head

should be at the same distance from the left border as from the right border. Use the alignment grid and place the mouse over the left and right edges of the head. The mouse position is displayed in Microsoft Paint. Use it to verify its distance from left and right borders.

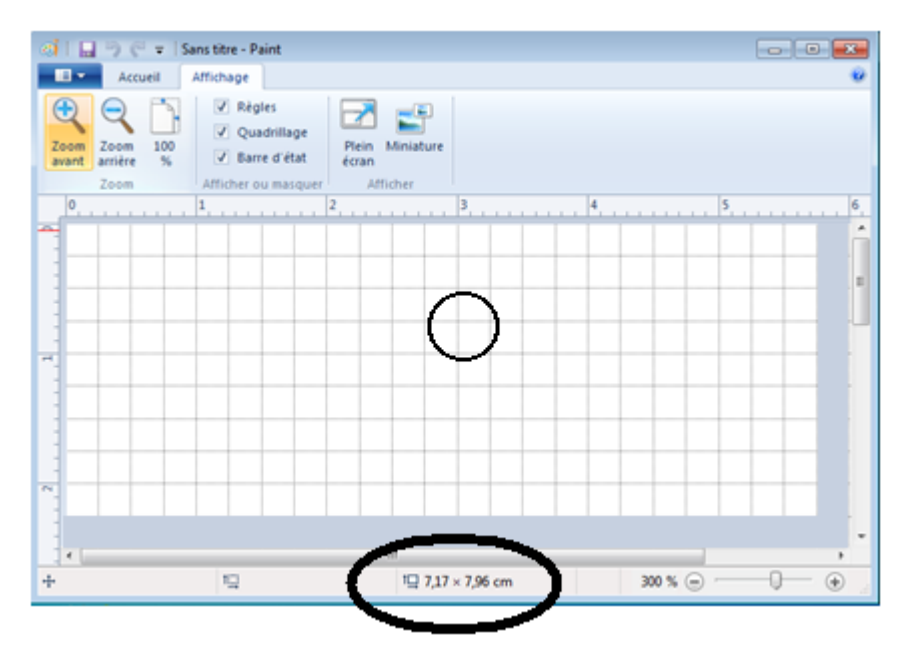

Create back-up copies of the Head.gif in another directory to protect it against accidental modification. In a file browser, right click on the file. Select Properties. Set the read only attribute.

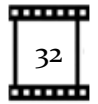

#### **Creation of Face Base Frames.**

Make several copies of the basic Head.gif frame. There should be one for each head base configuration that will be required. If the head is in a different color, it will ease the alignment. Example, if it is red, when a black head will be copied onto it, it will be easy to ensure that all the red is covered and the alignment is perfect.

Open two Paint applications, one with a copy of the base frame already save under the new file name and one with the elements to add. Copy and paste the symbols. Slide it until the heads perfectly overlap to avoid a shaky head during the animation.

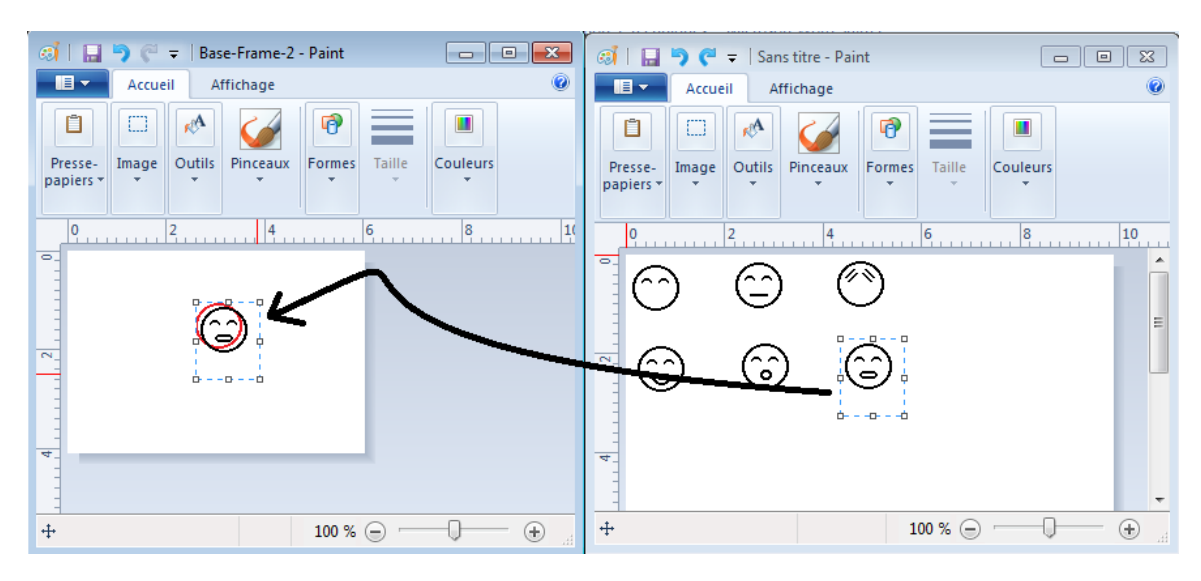

When the frame is completed, open the Colors.gif file in another instance of Paint. Pick each color and Fill the symbols with the color. If the inside the face and the hands are the same color as the background, they may become transparent with the background depending on the software used to set the transparency. To ensure clear areas in the face and in the hands remain "white" opaque, it is possible to fill them with a very pale shade of color. This color should be defined in the project Color file. Ensure to not forget any area.

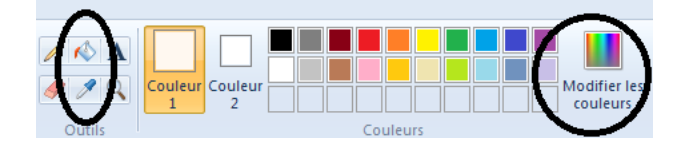

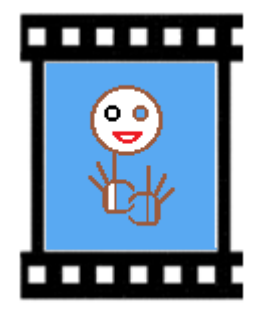

If a region is forgotten it will show when the animation is displayed over a colored background. For instance an otherwise perfect presentation would have once in a while an eye or an ear with the same color as the background instead of the "skin color".

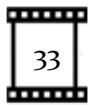

The base frame must contain a head for positioning the hand shapes. Facial expressions or SpeechWriting are added either in SignWriter Studio<sup>TM</sup> or in Microsoft Paint.

If a frame already containing facial expressions or SpeechWriting is opened in Microsoft Paint, then the sign copied from SignWriter Studio<sup>TM</sup> should not contain a facial expression. The sign copied may not contain a head because it will get one in Microsoft Paint.

If facial expressions or SpeechWriting are added in SignWriter Studio<sup>TM</sup> then the sign will be copied over a base frame not containing facial expression.

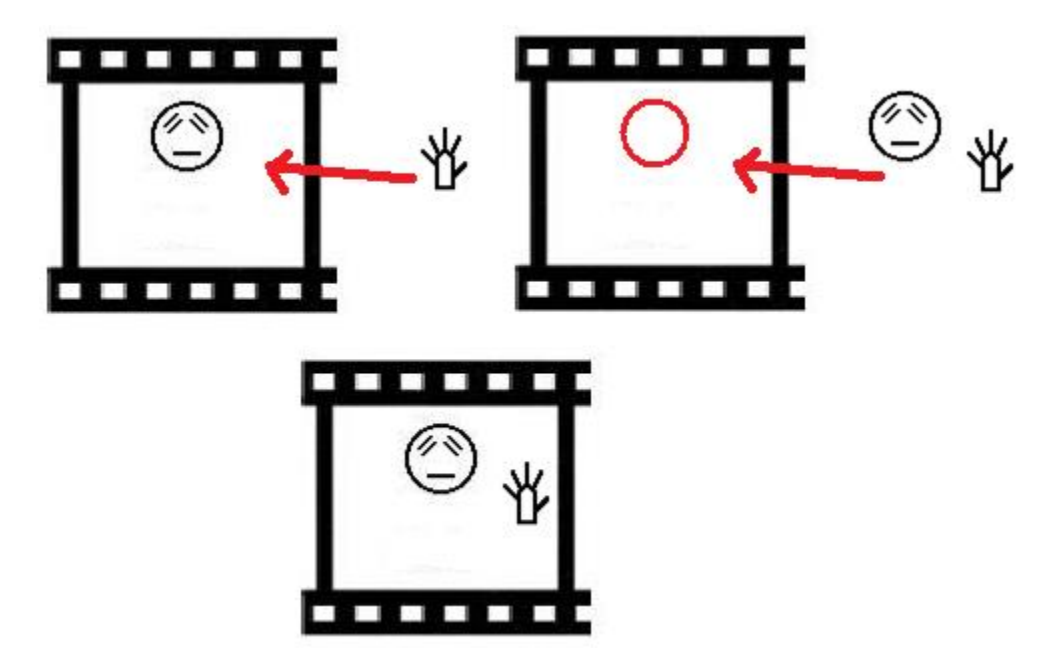

SignWriter Studio<sup>TM</sup> provides faces with eyes and faces with mouth, but not both. The face with eyes is selected first, and then the mouth is added manually. This positioning of the mouth is therefore less accurate.

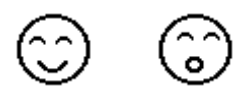

Faces with mouth were created first using combined symbols in SignWriter Studio<sup>TM</sup>. Because the eyes were added manually after, they are not well aligned. This may show during the animation and give the impression that the head rotated a little.

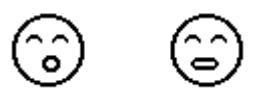

Faces with eyes were created first using combined symbols in SignWriter Studio<sup>TM</sup>. Because the mouths were added after, they are not well aligned. This may be less noticeable during the animation since the mouth moves when one speaks.

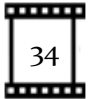

#### **Creation of a Transition Base Frame.**

The next step is to create a transition frame that will be inserted between each sign to distinguish them from one another. It may be a copy of the Empty-Frame.gif or a copy of the Head.gif on which a neutral facial expression is added.

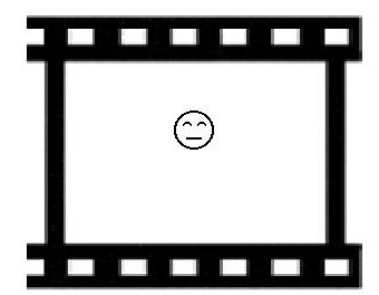

#### Protection of Base Frame against Modification.

Create back-up copies of the base frames in another directory to protect them against accidental modification. In a file browser, right click on the file. Select Properties. Set the read only attribute.

| 🐱 Propriétés de : e | ye-gaze-up                                   |
|---------------------|----------------------------------------------|
| Général Sécurité    | Détails Versions précédentes                 |
| 25                  | eye-gaze-up                                  |
| Type du fichier :   | Image GIF (.gif)                             |
| S'ouvre avec :      | S Internet Explorer Modifier                 |
| Emplacement :       | C:\Users\alemyre\Documents\SignAnimating\Sym |
| Taille :            | 1,42 Ko (1 461 octets)                       |
| Sur disque :        | 4,00 Ko (4 096 octets)                       |
| Créé le :           | 20 janvier 2014, 22:30:30                    |
| Modifié le :        | 20 janvier 2014, 22:30:32                    |
| Demier accès le :   | 20 janvier 2014, 22:30:32                    |
| Attributs : 👿 🗓     | ecture seule Caché Avancé                    |
|                     | OK Annuler Appliquer                         |

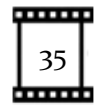

#### **Creation of Sign Frames.**

SignSpelling for a word decomposed with some or all intermediary hand shapes, positions and contact symbols, may not contain a face or a head. All symbols of the animation will be taken from this file. The file name contains only the GLOSS and "-0":

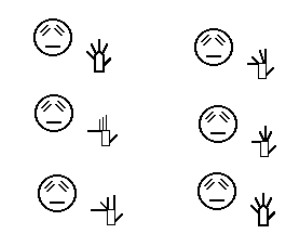

• GLOSS-0.gif

Use the mouse to select and copy a decomposed sign in SignWriter Studio<sup>™</sup>.

Launch Microsoft Paint software. Paste the decomposed in Microsoft Paint. Save immediately a gif file format under a name defining the word and frame number 0. Copy the sign writing version of the word in the file, this file shall contain also the intermediary hand shapes of several sizes, orientation and relative position to a blank or non-blank head. This file will be used as a source of symbols for the SignAnimating of a word.

Launch another instance of Microsoft Paint software. Open a copy of the base frame. Save it immediately in gif file format under a name defining the GLOSS and the expected frame number. This file will contain the frame currently edited.

If a subtitle is required, position it in the frame and build the next frame as a copy of the current one. If different face frames are used for a word, the same text must be copied exactly at the same location. This must be performed before adding the hand shapes.

Paste with transparency the required symbols of the sign. Overlap both heads perfectly, otherwise the head will be thicker and will move during the animation. If the source file does not contain a head, align the hands relatively to the head in the current frame.

When the current frame is completed, save it, with the word draft if necessary.

If the next frame is similar to the current frame, then save the current frame with the new name. It may be edited and saved also. This is useful when a small displacement of a hand is required.

If the next frame is different, open a base frame, save it immediately in gif file format under a name defining the GLOSS and expected frame number. Edit is as for base frames.

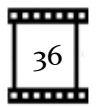

# Animation (windows video file)

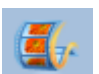

We will use Windows Live<sup>™</sup> Movie Maker to assemble static image files to create a video.

- 1. Launch Windows Live<sup>™</sup> Movie Maker.
- 2. Create a new project or open an existing project.

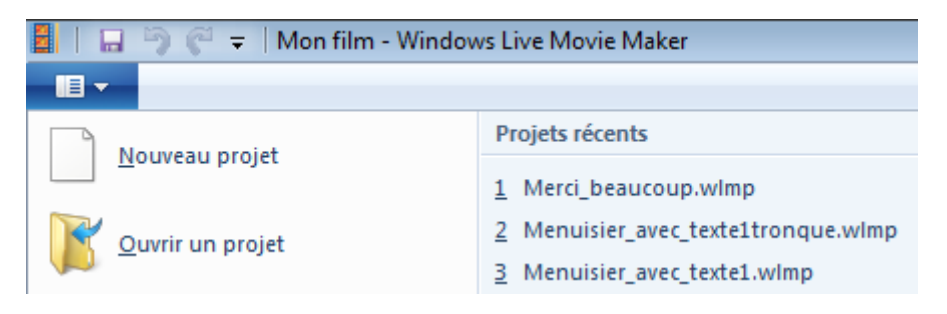

3. In the main tab, insert a Title to the video. In the Format tab, chose the font, the size, the background color, etc.

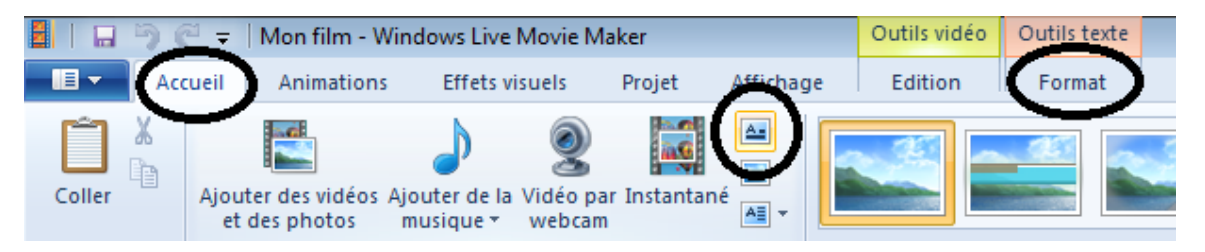

4. In the project tab, select the screen proportions: Big Screen (16:9) or Standard (4:3).

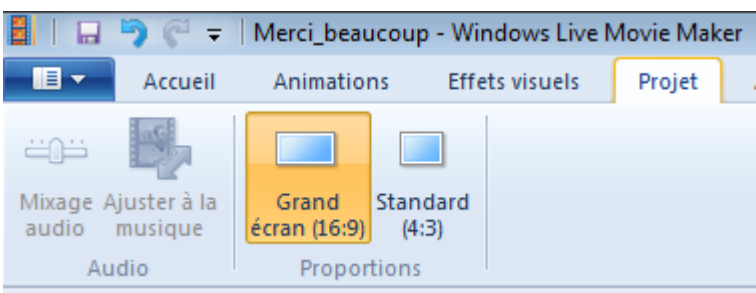

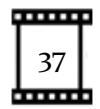

5. Insert the image frame files.

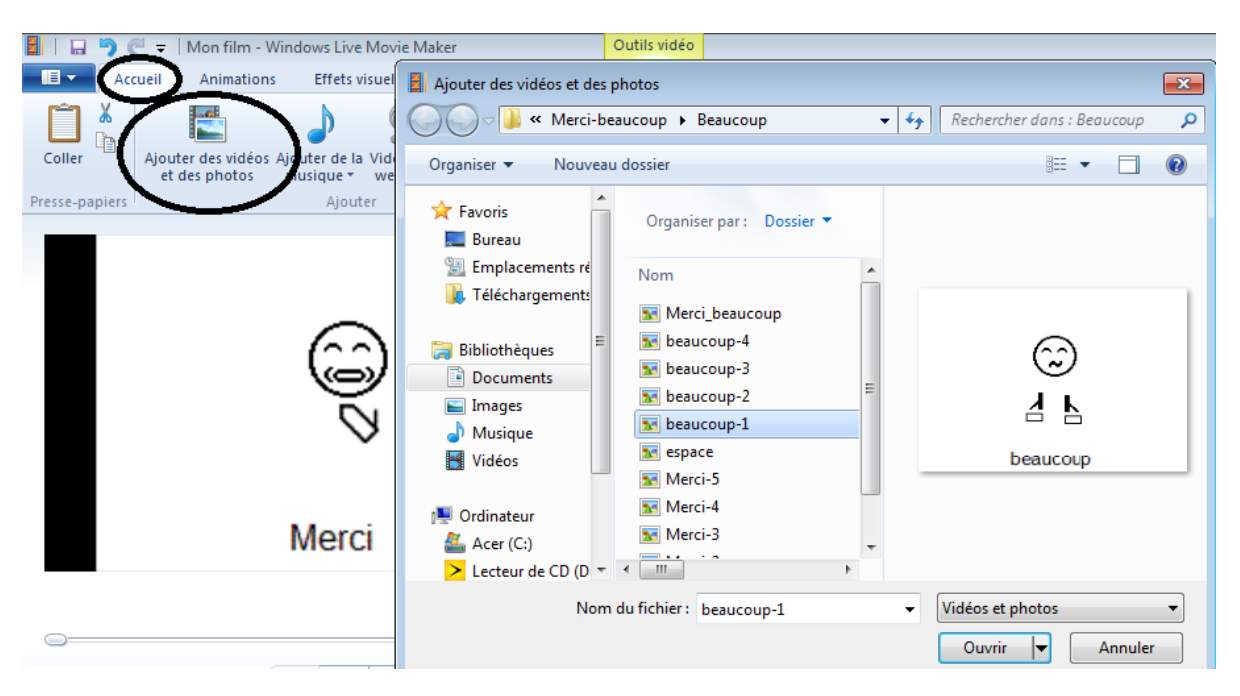

6. In the main tab, Select all.

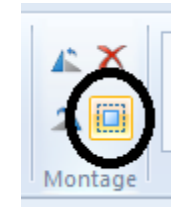

7. Edit the duration of the frames.

| Wind  | lows Live Movi | e Maker                      |             | Outils vidéo |             |                                                                                                    |                 |
|-------|----------------|------------------------------|-------------|--------------|-------------|----------------------------------------------------------------------------------------------------|-----------------|
| ns    | Effets visuels | Projet                       | Affichage   | Edition      |             |                                                                                                    |                 |
| du :  | Ŧ              | $\Diamond$                   | 😇 Vitesse : | •            |             |                                                                                                    | ∔ Définir le po |
| idu : | *              | Couleur d'<br>arrière-plan * | 谢 Durée :   | 0,3          | Fractionner | Outil<br>Découpe                                                                                                    | → Définir le po |
|       |                |                              | Ajuster     | 1,00         |             | 1                                                                                                    | Montage         |
|       |                |                              |             | 3,00         | d           |                                                                                                    |                 |
|       |                |                              |             | 4,00         |             |                                                                                                    |                 |
|       |                |                              |             | 5,00         | 302         |                                                                                                    | 30%<br>A b      |
|       |                |                              |             | 6,00         | beauco      | e de la compañía de la compañía de la | beaucoup        |
|       |                |                              | I           | 7.00         | · · · · ·   |                                                                                                    |                 |

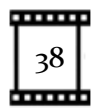

8. If necessary modify the order of the frames.

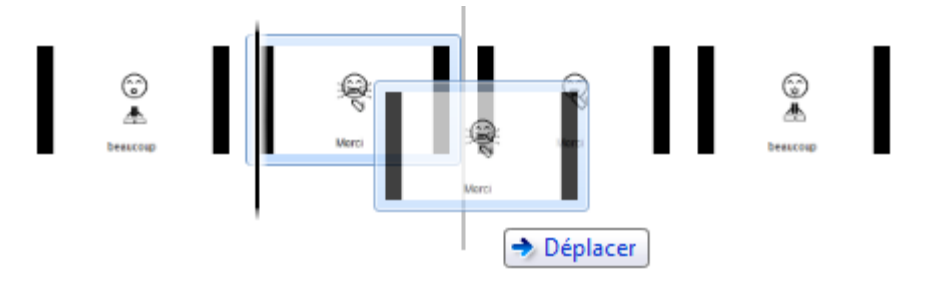

9. Visualize the project while developing it, either in a small viewer or full screen. Type the Escape key to exit the full screen mode.

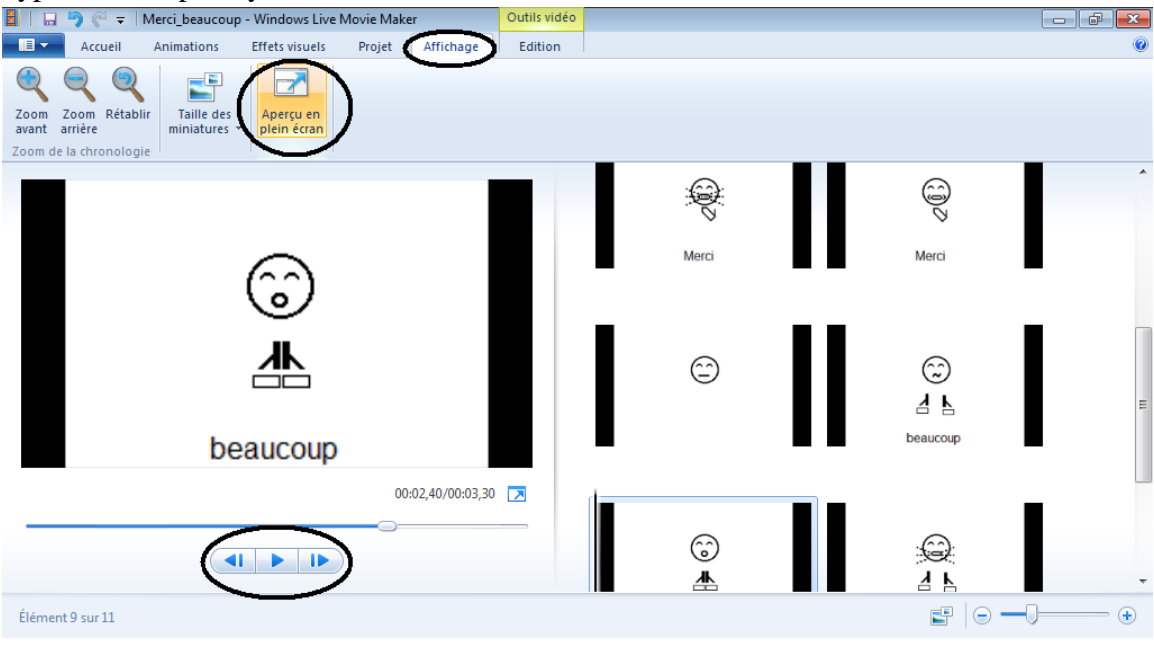

10. Add visual effects, existing videos, images, record videos with the web cam.

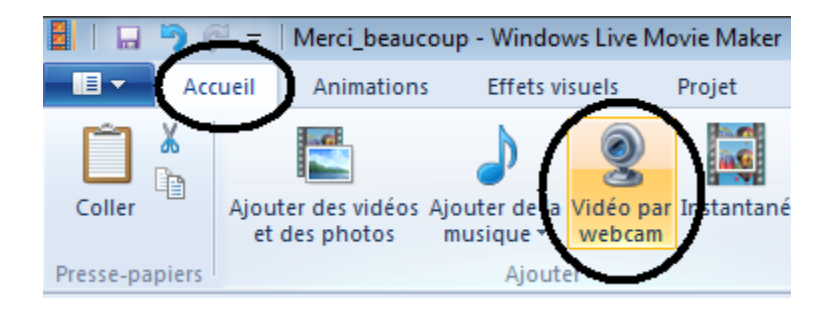

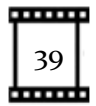

11. Add sub-titles if desired. Be careful to keep the same alignment for a given word through several frames.

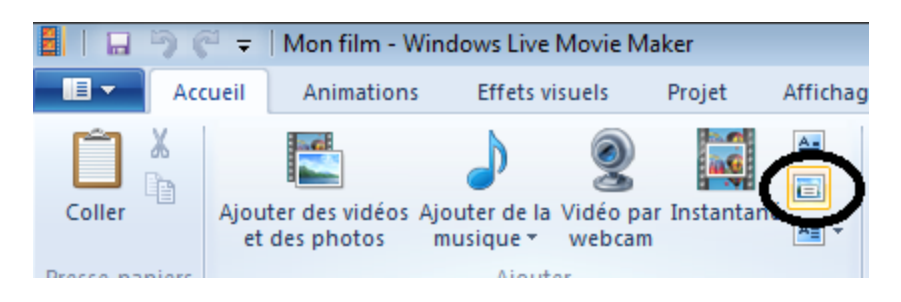

12. Save the project. It will remain editable.

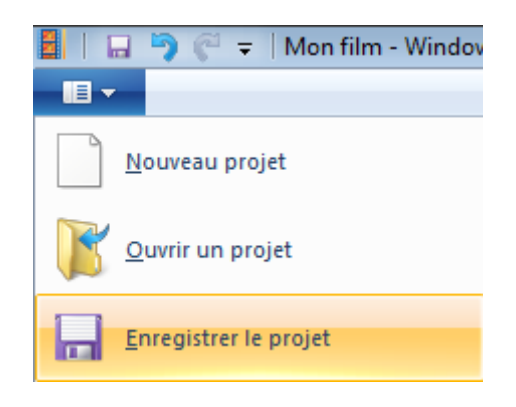

13. When the project is completed, choose to Save the video with desired parameters.

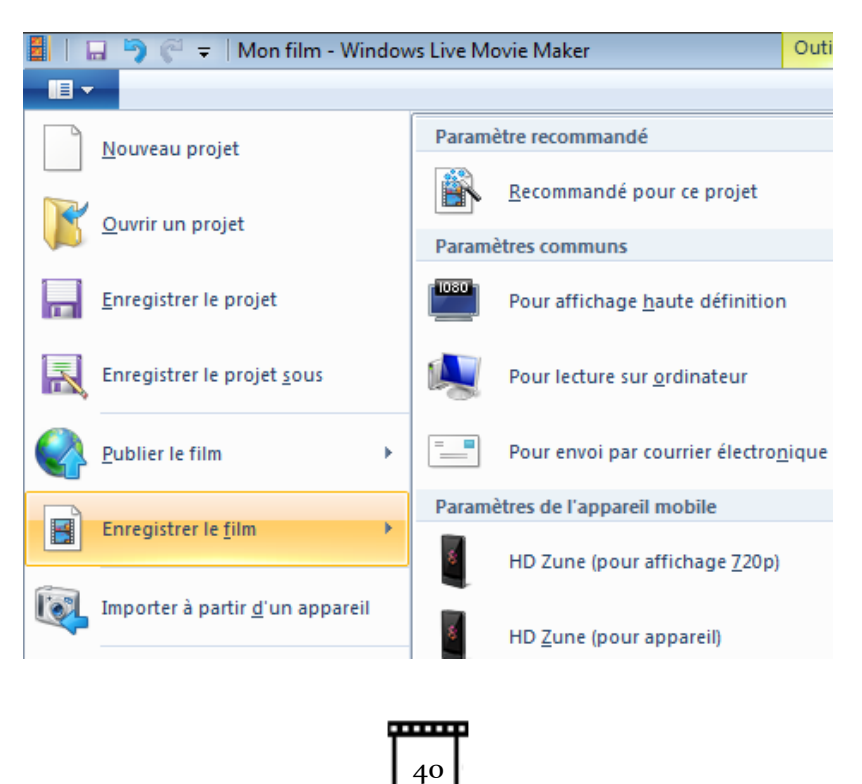

\_\_\_\_\_

- 14. Visualise the video file, not the project to verify its quality.
- 15. If desired, select Publish the video on a social media.

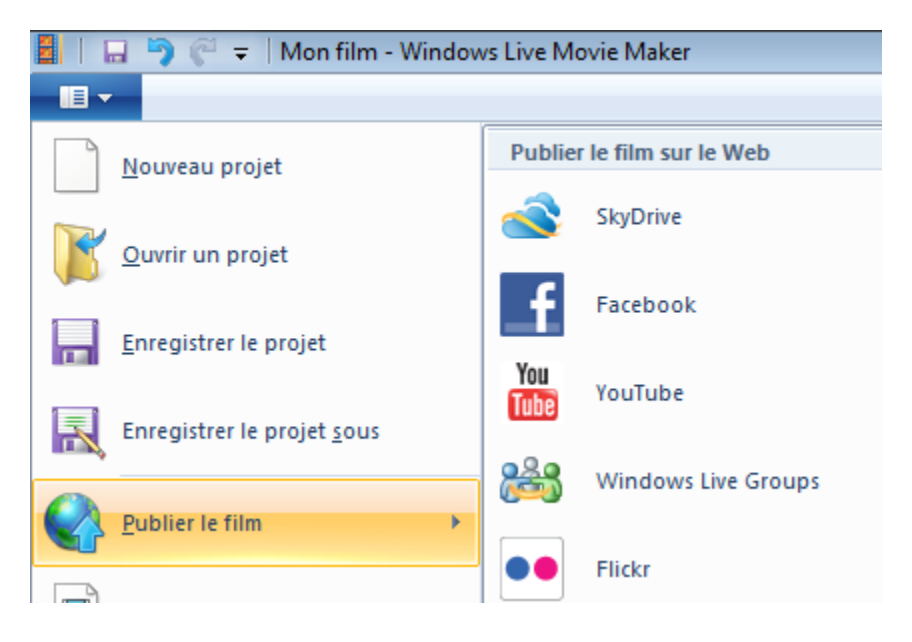

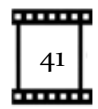

# Animation (animated gif)

Several free online gif animators can be used. In this example we use a free online gif animator which supports transparent background:

Online Image Editor it is located at: <u>http://www.online-image-editor.com/</u>

- 1. We access its page for gif animation: http://www.online-image-editor.com/gifmaker/
- 2. You DO NOT need to start a download of an application. You may use the online version.
- 3. A selector allows setting the language of the interface.

| 🗲 🗇 🕒 http://www.online-image-editor.com/gifmaker/?language=english 🔎 < 🖒 🥥 Gif Maker   Online Image E. | . ×                                        | $\sim$    |
|----------------------------------------------------------------------------------------------------|--------------------------------------------|-----------|
| Online Image Editor Start ustarload                                                                     | Free App<br>Secure & Fast<br>Advertisement | English V |

4. Upload existing animations or frames to animate. Select files and upload them.

Warning, only 15 images can be included in each animation with this editor.

| + ttp://www.online-image-editor.co        | om/gifmaker/                | ・ C 🤤 Gif Maker   Or      | nline Image E 🗙  | <u> </u>                   |
|-------------------------------------------|-----------------------------|---------------------------|------------------|----------------------------|
| Online Image Editor                       | Choisir un fichier à téléch | harger                    |                  | <b>×</b>                   |
| n jonde noside Ednor                      | Mes ima                     | ages I happy-birthday-ASL | ▼  Freeche       | rcher dans : happy-birth 🔎 |
| Upload new picture                        | Organiser 🔻 Nouvea          | u dossier                 |                  |                            |
| Upload                                    | 🛧 Favoris                   | Nom                       | Date             | Туре                       |
| $\mathbf{O}$ –                            | 🧮 Bureau                    | No base                   | 2014-02-21 21:25 | Image PNG                  |
|                                           | 🔛 Emplacements ré           | 💽 birthday1               | 2014-02-21 21:29 | Image PNG                  |
|                                           | 📕 Téléchargements 😑         | 💽 birthday2               | 2014-02-21 21:32 | Image PNG                  |
| Free Gif Maker                            |                             | 🔝 birthday-transparen     | 2014-03-01 16:43 | Image GIF                  |
|                                           | 词 Bibliothèques             | 💽 happy-1                 | 2014-02-21 21:26 | Image PNG                  |
| Create Animated GIEs in a few simple      | Documents                   | 💽 happy-2                 | 2014-02-21 21:27 | Image PNG                  |
| required.                                 | 🔛 Images                    | 💽 happy-3                 | 2014-02-21 21:27 | Image PNG                  |
|                                           | J Musique                   | 💽 happy-4                 | 2014-02-21 21:28 | Image PNG                  |
| width/beight of 400x400 pixels (or a p    | 🚼 Vidéos                    | 💽 happy-5                 | 2014-02-21 21:29 | Image PNG                  |
| indumeight of 400x400 pixelo (of a fi     |                             | 🔝 happy-birthday          | 2014-02-21 21:44 | Image GIF 🛛 🔻              |
| To resize an existing gif, or split a gif | 🔊 Ordinateur                | ۱ (I                      | 1                | •                          |
| I hope you appreciate this cool online    | Non                         | n du fichier :            | ▼ Tous le        | s fichiers (*.*) 🔹         |
|                                           |                             |                           | Ou               | Ivrir Annuler              |

5. Load all files in the correct sequence.

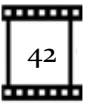

- 6. If necessary, drag them to adjust the order.
- 7. Set the delay of each image.
- 8. Click the button "To image editor" or "Create Animation".
- 9. Click the pop-up button « Edit at Image Editor ».

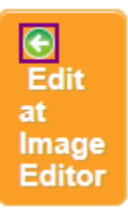

| English V                  |                                                                                                  | ~~~~~~~~~~~~~~~~~~~~~~~~~~~~~~~~~~~~~~~ | ge-editor.com/gifmaker/                                | /www.online-im                            |                     |
|----------------------------|--------------------------------------------------------------------------------------------------|-----------------------------------------|--------------------------------------------------------|-------------------------------------------|---------------------|
| 8+1                        | Free App<br>Secure & Fast<br>Advertisement                                                       |                                         | Start downloa                                          | Editor                                    | Online Image I      |
| Editor                     | To Image                                                                                         | Uplosd                                  | From URL<br>http://                                    | Parcourir                                 | Upload new picture  |
|                            |                                                                                                  | Ģ                                       |                                                        | ×                                         |                     |
|                            | -                                                                                                |                                         | a                                                      |                                           |                     |
| Delay:50 (100=1<br>second) | ) (100=1<br>econd)                                                                               | Delay: 50<br>se                         | Delay: 50 (100=1<br>second)                            | (100=1<br>d)                              | Delay: 50<br>second |
| Transition:                |                                                                                                  | Transition:                             | Transition:                                            |                                           | Transition          |
|                            | _ X                                                                                              |                                         | - 1                                                    | ×                                         |                     |
|                            |                                                                                                  | G                                       | Q                                                      |                                           | $\bigcirc$          |
|                            | 00 (100=1<br>econd)                                                                              | Delay: 10<br>se                         | Delay: 100 (100=1<br>second)                           | ](100=1<br>j)                             | Delay 100<br>second |
|                            | x<br>2<br>(100=1<br>2<br>ccond)<br>x<br>x<br>x<br>x<br>x<br>x<br>x<br>x<br>x<br>x<br>x<br>x<br>x | Delay[50]<br>se<br>Transition           | Delay:         50         (100=1)           Transition | (100=1<br>)<br>(100=1<br>)<br>(100=1<br>) | Delay Second        |

- 10. Select the Wizards tab.
- 11. Click the Transparency button.
- 12. Click on the background during the animation, it will become transparent.
- 13. If desired, click inside the face and the hands to make them transparent.

Transparent regions are represented like a chessboard.

14. It is possible to cancel the transparency.

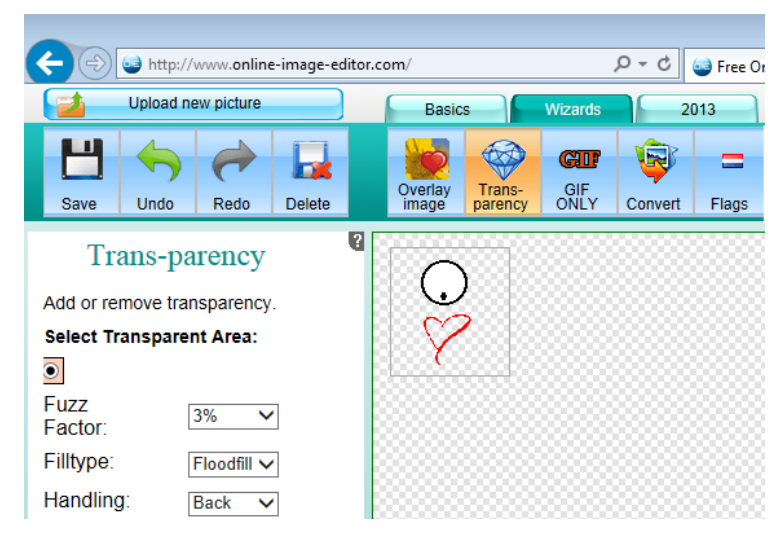

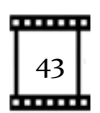

- 15. Click the Save button to save the animation.
- 16. Click the Save image local button to save the animation on your computer.
- 17. When the animation is completed; verify its quality before exiting the gif animator software.
- Verify that the transparency is adequately applied in clear areas. All symbols should be present during the whole animation.

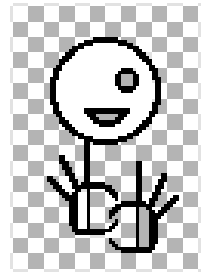

|                                     | (A) 1.11-1/ |      |        |           |  |  |
|-------------------------------------|-------------|------|--------|-----------|--|--|
| Http://www.online-image-editor.com/ |             |      |        |           |  |  |
| Online Image Editor                 |             |      |        |           |  |  |
|                                     |             |      |        |           |  |  |
| Upload new picture                  |             |      |        |           |  |  |
|                                     | 4           | 1    |        |           |  |  |
| Save                                | Undo        | Redo | Delete | Blin      |  |  |
|                                     | Save        |      |        | 2 <u></u> |  |  |
|                                     |             | _    |        |           |  |  |
| Save Image Local                    |             |      |        |           |  |  |
| Facebool                            | ¢ (         | f    |        |           |  |  |
| Picasa                              |             |      |        |           |  |  |

- 19. Insert the animation in a Microsoft PowerPoint presentation. Use a colored page to verify if the transparency is correctly applied to the background, the hands and the face.
- 20. Verify one last time that the fingers, the SpeechWriting and the subtitles will be readable.

# Animated gif reverse engineering

Gif maker software can take an animate gif image as an input and decompose it into each of its individual frames.

http://gifmaker.me/exploder/

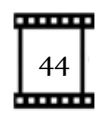

# **Project Conclusion**

When the project is completed, the following steps are performed.

- 1. Draft directory and files are moved outside of the project file.
- 2. Archive directory and files are moved outside of the project file.
- 3. The Project-summary file is updated.
- 4. The Original-text-to-animate file is updated.
- 5. SignWriter-Studio-Export is updated with the latest dictionary subset and text files used for the project.
- 6. Files are renamed if they do not follow the project conventions.
- 7. Files are moved to their corresponding directories if they are not correctly sorted.
- 8. READ-ME files are updated.
- 9. TO-DO files are updated if not deleted.
- 10. The whole project is zipped and archived on at least 2 mediums (example on a school network and on a USB key).
- 11. The project is integrated in its context: a web page, a Microsoft PowerPoint presentation...
- 12. The project is shared with the intended viewers.

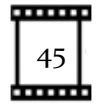

# **Bibliography**

Documents can be downloaded for free at:

- <u>http://www.signwriting.org/archive/docs2/sw0116-Lessons-SignWriting.pdf</u>
- http://www.signwriting.org/lessons/books/
- <u>http://www.signwriting.org/lessons/web/</u>
- http://www.signwriting.org/lessons/elessons/
- <u>http://www.signwriting.org/archive/docs5/sw0493-SWLessonsBook-Parkhurst-EngLSE.pdf</u>
- <u>http://www.signwriting.org/lessons/iswa/</u>

About SignWriting, refer to:

- Sutton, Valerie (2014) <u>Lessons in SignWriting. Text book.</u> Center for Sutton Movement Writing, Inc. La Jolla, California. USA. Available for free online.
- Sutton, Valerie and Frost, Adam (2010) SignWriting Reference Manual 2. SignWriting Hand Symbols, ISWA 2010 by Valerie Sutton. Available for free online.
- Parkhurst, Dianne and Parkhurst, Stephen (2010) <u>A Cross-Linguistic Guide to</u> <u>SignWriting®. A phonetic approach.</u>
- Frost, Adam (2010) <u>ISWA 2010 Symbol. Lessons Online</u> Web lessons show moving hand shapes with symbols.

About SpeechWriting:

Documents can be downloaded for free at:

- <u>http://www.signwriting.org/symposium/presentation0002.html</u>
- <u>http://www.gebaerdenschrift.de/</u>
- <u>http://www.gebaerdenschrift.de/read/Mundbilder/uebersicht\_mundbilder.htm</u>.

Wöhrmann, Stefan (2014) <u>Wöhrmann´s SpeechWriting, in SignWriting Documents,</u> <u>Teaches Deaf Students Spoken Language.</u>

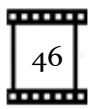

Additional readings about SpeechWriting:

Even for a non-German reader, the information is clear and the phonetic notation may be used in other languages.

Refer to the work of Stefan Wöhrmann, at <u>http://www.gebaerdenschrift.de/</u> and "Übersicht über die in der Mundschrift verwendeten Symbole (Stand Februar 2002)" at <u>http://www.gebaerdenschrift.de/read/Mundbilder/uebersicht\_mundbilder.htm</u>.

Stefan Wöhrmann SpeechWriting symbol set is presented for German in:

"Übersicht der Mundbild-Symbole in der GebärdenSchrift (Stand Juni 2012)"

Also, a conversion table toward phonetic was published:

Stefan Wöhrmann (2007) "Die Mundbilder in der Geb<u>ä</u>rdenSchrift" and "Die Mundbildschrift" in Jacobsen, Birgit. <u>Das Gebärdenbuch Band 2</u>. Pages 181-192. Hamburg. Germany.

# Animations:

We suggest visiting the animation web page: <u>http://movementwriting.org/animation/sgn-DE/</u>. It displays a welcome message in German Sign Language.

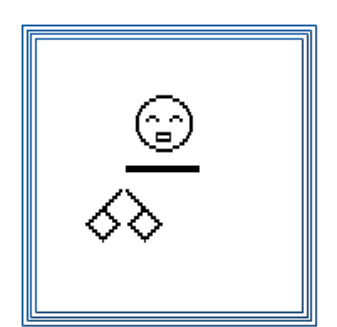

"A wonderful animation is on the opening page of the German SignWriting web site, designed and animated by Stefan Wöhrmann, a teacher of Deaf children in Osnabruck:

http://www.gebaerdenschrift.de

Historically, this is the first animation of a full SignWriting sentence. For those who know how to sign, it looks as if someone is standing in front of you, signing! You can follow

along and sign with the animation. Spoken languages cannot be animated in the same way that SignWriting can. Animated sentences hold the potential of teaching deaf children to read full sentences sooner, and with better understanding."

Several other animations are available at: <u>http://www.movementwriting.org/animation/</u>

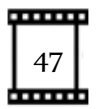

# Annex A – Project Summary

| Project Summary                                        |  |  |  |  |
|--------------------------------------------------------|--|--|--|--|
| Project name:                                          |  |  |  |  |
| Date:                                                  |  |  |  |  |
| Due date:                                              |  |  |  |  |
| Budget:                                                |  |  |  |  |
| Purpose:                                               |  |  |  |  |
| Sign language:                                         |  |  |  |  |
| Authors:                                               |  |  |  |  |
| (c)                                                    |  |  |  |  |
| Project Text                                           |  |  |  |  |
| Location of files on the computer or a network:        |  |  |  |  |
| Original text content or location:                     |  |  |  |  |
| Project Size                                           |  |  |  |  |
| Number of signs:                                       |  |  |  |  |
| Number of frames per second:                           |  |  |  |  |
| Number of second per sign:                             |  |  |  |  |
| Approximated number of total frames:                   |  |  |  |  |
| Project management files                               |  |  |  |  |
| Drafts directories location:                           |  |  |  |  |
| To-do files location:                                  |  |  |  |  |
| Read-me files location:                                |  |  |  |  |
| File Naming Convention                                 |  |  |  |  |
| SignWriting editor exported file name:                 |  |  |  |  |
| Project tag:                                           |  |  |  |  |
| Base Frame width and height (in cm. inches or pixels): |  |  |  |  |
| Name of the Base frame file names:                     |  |  |  |  |
|                                                        |  |  |  |  |
| SignAnimating video or animated gif image for a text:  |  |  |  |  |
| SignAnimating animated gif image for a word file name: |  |  |  |  |
| Official SignWriting for a word file name:             |  |  |  |  |
| SignSpelling for a word file names:                    |  |  |  |  |
| Static SignAnimating frame file format:                |  |  |  |  |
| Static SignAnimating frame file name                   |  |  |  |  |
| Colors                                                 |  |  |  |  |
|                                                        |  |  |  |  |

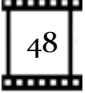

| Nome of the file containing a relative of colony. |  |  |  |  |
|---------------------------------------------------|--|--|--|--|
| Name of the file containing a palette of colors:  |  |  |  |  |
| Head color:                                       |  |  |  |  |
| Hand color:                                       |  |  |  |  |
| Finger motion and contact symbols color:          |  |  |  |  |
| Background color:                                 |  |  |  |  |
| Face and hands clear surfaces color:              |  |  |  |  |
| Transitions                                       |  |  |  |  |
| Transition between signs:                         |  |  |  |  |
| Punctuation:                                      |  |  |  |  |
| SpeedbWriting                                     |  |  |  |  |
| Speech writing:                                   |  |  |  |  |
| SpeechAmmating base frame me names:               |  |  |  |  |
| SpeechWriting description:                        |  |  |  |  |
| FingerSpelling                                    |  |  |  |  |
| FingerSpelling description:                       |  |  |  |  |
| Text                                              |  |  |  |  |
| Frames containing only text:                      |  |  |  |  |
| Subtitles and spoken language:                    |  |  |  |  |
| Subtitle font name, size and color:               |  |  |  |  |
| Project Specificities                             |  |  |  |  |
| Viewpoint:                                        |  |  |  |  |
| Dominant hand:                                    |  |  |  |  |
| Zoom effect:                                      |  |  |  |  |
| 3D glasses effect:                                |  |  |  |  |
| Elements limiting the reusability:                |  |  |  |  |
| Numbers of actors:                                |  |  |  |  |
| Image files added to signs (name and location):   |  |  |  |  |
| Display of signer space symbols:                  |  |  |  |  |
| Avatar                                            |  |  |  |  |
| Avatar description:                               |  |  |  |  |
| File naming conventions:                          |  |  |  |  |
| Parameters:                                       |  |  |  |  |
| Notes                                             |  |  |  |  |
|                                                   |  |  |  |  |
|                                                   |  |  |  |  |

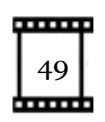

# Annex B – SpeechWriting Conversion Table

| Wöhrmann´s<br>SpeechWriting Symbols | SignWriting Symbol Names                                     | Phonetic<br>Equivalencies<br>(from German) |
|-------------------------------------|--------------------------------------------------------------|--------------------------------------------|
| Ū                                   | Mouth Open Rectangle Yawn                                    | ۸<br>a:                                    |
|                                     | Mouth Open Rectangle                                         | ε<br>ε:                                    |
|                                     | Mouth Open Oval                                              | ə<br>e:                                    |
| G                                   | Mouth Open Oval Wrinkled                                     | i<br>i:                                    |
| $\bigcirc$                          | Mouth Open Circle                                            | ø<br>ø:<br>כ                               |
| *                                   | Mouth Open Wrinkled                                          | u:<br>o<br>y<br>y:                         |
|                                     | Mouth Open Rectangle Yawn<br>and<br>Mouth Open Wrinkled      | au                                         |
|                                     | Mouth Open Circle<br>and<br>Mouth Open Oval Wrinkled         | ο χ                                        |
|                                     | Mouth Open Rectangle Yawn<br>and<br>Mouth Open Oval Wrinkled | aj                                         |
| $\Box$                              | Mouth Closed Neutral                                         | m                                          |
| $\bigcirc$                          | Mouth Tense                                                  | b<br>p                                     |
|                                     | Teeth on Lips                                                | f<br>v                                     |
|                                     | Tongue Tip Touches Inside Mouth                              | 1                                          |
| $\odot$                             | Tongue Inside Mouth Relaxed (up)                             | d<br>n<br>ŋ                                |

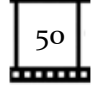

|            |                                    | t                  |
|------------|------------------------------------|--------------------|
|            | Mouth Open Forward                 | 3<br>∫             |
|            | Teeth                              | z<br>s<br>ks<br>ts |
| $\bigcirc$ | Mouth Wrinkles Single              | j                  |
| 9          | Tongue Inside Mouth Relaxed (down) | k<br>r<br>g        |
|            | Mouth Wrinkles Double              | x<br>ç             |

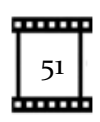